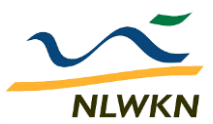

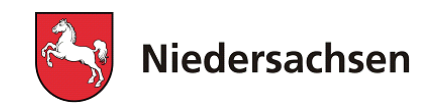

# Infoblatt 5 zum "FV-Shuttle"

Stand: 22.07.2011

# Programm-Dokumentation zum "FV-Shuttle 2.0"

# <u>Inhalt</u>

| 1 | Einfü                                                                       | hrung                                                                                                    | 1                                                                     |
|---|-----------------------------------------------------------------------------|----------------------------------------------------------------------------------------------------|-----------------------------------------------------------------------|
| 2 | Einbi<br>2.1<br>2.2                                                         | ndung der Flächenexport-Daten des Agrarantrages<br>Datenherkunft und Inhalte<br>Übernahme der vom NLWKN übersandten Flächenexport-Daten                                                                                                    | 3<br>3<br>4                                                           |
| 3 | Inbet                                                                       | riebnahme des Programms                                                                                                    | 6                                                                     |
| 4 | Gesa<br>4.1<br>4.2<br>4.3<br>4.4<br>4.5<br>4.6<br>4.7<br>4.8<br>4.9<br>4.10 | mtüberblick der Programmfunktionen<br>Bedienung und Hilfe-Aufruf<br>ANDI-Datenimport<br>ANDI-Datenansicht<br>Vertragsabschluss und Jahresbezug von Freiwilligen Vereinbarungen<br>Regionaler Maßnahmenkatalog<br>Anpassung der Word-Datei des Maßnahmenkataloges<br>Auszahlungsanträge<br>Auszahlung und Budgetkontrolle<br>Kombinationstabelle und vorläufiger Doppelförderungsabgleich<br>Datenübergabe zum Doppelförderungsabgleich | 8<br>8<br>.10<br>.11<br>.14<br>.16<br>.18<br>.20<br>.24<br>.26<br>.27 |
|   | 4.11                                                                        | Weitere Programmfunktionen (Übersicht und Auswahl-Darstellung)                                                                                                    | 28                                                                    |
| 5 | Ansp                                                                        | rechpartner                                                                                                    | 32                                                                    |

# 1 Einführung

Der "DIWA-Shuttle FV" (Kurztitel: FV-Shuttle) dient zur Verwaltung von Freiwilligen Vereinbarungen (FV) gemäß § 28 (3) Ziffer 4 b NWG. Er ist ein Bestandteil des niedersächsischen "Digitalen Informationssystems Wasserschutz (DIWA)". Das Programm setzt die Installation von MS Access, Version 2000 oder höher, voraus.

Von bisherigen EDV-Systemen zur FV-Verwaltung unterscheidet sich der FV-Shuttle insbesondere durch folgende Programmfunktionen:

• Schnittstelle zum Import der in ANDI<sup>1</sup> erfassten Adress- und Schlagdaten der EU-Agraranträge (ANDI-"Flächenexport"-Daten).

<sup>&</sup>lt;sup>1</sup> ANDI steht für "Agrarförderung NIedersachsen Digital" und bezeichnet das niedersächische Programm zur Erfassung der Anträge auf Agrarförderung.

### Einführung -

- Erfassung der FV und Erstellung der Auszahlungsanträge auf Basis der importierten Agrarantragsdaten.
- Datenexport f
  ür den Doppelf
  örderungs-Abgleich inklusive der ANDI-internen Fl
  ächenkennungen. Die Durchf
  ührung der Doppelf
  örderungspr
  üfung wird hierdurch wesentlich vereinfacht. Den analogen Antragsunterlagen sind diese Fl
  ächenkennungen nicht zu entnehmen.
- Programmintern vorläufiger Doppelförderungs-Abgleich (DFA) durch Prüfung der vorliegenden Kombinationen von Agrarumweltmaßnahmen (AUM) aus dem Agrarantrag mit den schlagbezogenen FV auf Doppelförderungs-Tatbestände. Hierdurch können entsprechende Sanktionen von vornherein ausgeschlossen werden.
- Spezielle Programmfunktionen in der Behördenversion des FV-Shuttles für die Zuordnung der landesweiten ANDI-Flächenexport-Daten zu den zuständigen Wasserversorgungsunternehmen (WVU) bzw. Beratungsträgern. Dabei werden die Sachdaten auf individuelle FV-Shuttle-Dateien aufgeteilt, und die Geometriedaten (Skizzen der Schläge und AUM) in jeweils ein zugehöriges Geometriedaten-Verzeichnis kopiert.

Im Zuge der Abstimmungen zur Programmentwicklung wurde auch das ANDI-Programm 2011 angepasst, um eine zentrale Weitergabe der erforderlichen Antragsdaten zu ermöglichen.

- Das Mantelbogen-Formular des digitalen Agrarantrages wurde um Felder zur Erteilung (oder Verweigerung) der Zustimmung für die Datenweitergabe ergänzt.
- Im ANDI wurde die "Flächenexport-Schnittstelle" eingerichtet, mit der nur die Daten als xml-Datei exportiert werden, die für die Verwaltung Freiwilliger Vereinbarungen benötigt werden. Auf diese Weise wird dem Datenschutz bestmöglich Rechnung getragen. Die Flächenexport-Funktion hat außerdem den Vorteil, dass das Exportformat (im Unterschied zu dem Antragsdaten-Format) über längere Zeit gleich bleibt, so dass die Importschnittstelle des FV-Shuttles nicht laufend angepasst werden muss.

Der FV-Shuttle wurde seit 2010 im Praxiseinsatz getestet und weiterentwickelt. Die aktuelle Programmversion 2011 wird erstmals mit den Flächenexport-Daten gefüllt an die für die einzelnen Trinkwasser-Gewinnungsgebiete (TGG) eingetragenen Datenempfänger ausgeliefert. Diese Datenlieferung wiederholt sich jährlich.

Nachfolgend wird zunächst die jährliche Datenlieferung und der Umgang damit erläutert. Im Anschluss daran werden die eigentlichen Programmfunktionen beschrieben. Für Detailfragen zu einzelnen Inhalten des Programms wird ergänzend auf die Hilfefunktion des Programms hingewiesen, die durch Anklicken der blauen Rahmen an einigen Stellen in den Formularen aufgerufen wird. Die Dokumentation wird durch weitere Infoblätter ergänzt, auf die an einigen Stellen ausdrücklich verwiesen wird. Diese stehen unter <u>http://www.nlwkn.niedersachsen.de</u> > Wasserwirtschaft > Grundwasserschutz & Landwirtschaft > Material Kooperationsmodell zum Download bereit.

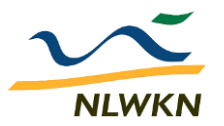

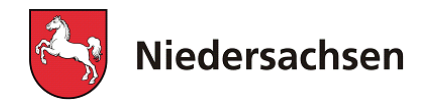

# 2 Einbindung der Flächenexport-Daten des Agrarantrages

# 2.1 Datenherkunft und Inhalte

Die Dateneingabe in ANDI erfolgt in Eigenregie der Betriebe oder mit Unterstützung durch die Bewilligungsstellen oder andere Anbieter. Mit der Flächenexport-Funktion von ANDI werden nur die für den FV-Abschluss relevanten Dateninhalte (also z.B. keine Tierhaltungs- oder Auszahlungsdaten) exportiert.

### 2.1.1 Zentrale Daten-Bereitstellung als FV-Shuttle-Datei

Die Flächenexport-Daten <u>der Betriebe, die der Datenweitergabe in ihrem Agrarantrag zu-</u><u>gestimmt haben</u>, werden vom LGLN-Servicezentrum für Landentwicklung und Agrarförderung (Kurztitel: SLA) als landesweiter Datensatz an den NLWKN ausgeliefert. Die Lieferung beinhaltet die Flächenexport-xml-Datei, sowie die Geometriedaten (Skizzen im Shapefile-Format) der Schläge und der Agrarumwelt-Maßnahmen (AUM). Die xml-Dateien werden durch den NLWKN zunächst vollständig in einen FV-Shuttle importiert.

Anhand der Lage der im Agrarantrag aufgeführten Flächen werden die Betriebe den Trinkwassergewinnungsgebieten (TGG) und damit gleichzeitig einem Datenempfänger und einer Kooperation zugeordnet. Den einzelnen TGG innerhalb einer Kooperation können unterschiedliche Datenempfänger zugeordnet sein. Die entsprechenden Informationen zu den TGG wurden bei den zuständigen NLWKN-Betriebsstellen abgefragt.

Für jede Kombination aus Kooperations- und Datenempfänger-Zuordnung wird ein FV-Shuttle erstellt, der an den Datenempfänger übersandt wird. Betriebe, die über die Bewirtschaftungsflächen-TGG-Zuordnung mehreren Kooperationen und / oder unterschiedlichen Datenempfängern zugeordnet sind, werden in mehreren FV-Shuttles aufgeführt.

Der Name der Original-FV-Shuttle-Dateien setzt sich folgendermaßen zusammen:

### "FV\_Shuttle\_[Empfänger-ID]\_[Koop-Code]\_ [Namenszusatz].mde".

Die Empfänger-ID besteht aus 2 Ziffern. Der Koop-Code besteht aus einem Buchstaben für die zuständige Betriebsstelle und 3 Buchstaben für die Kooperation (ohne Bindestrich). Der Namenszusatz kennzeichnet die Datenlieferung, z.B. *2011a* für die erste Datenlieferung 2011.

Die zugehörigen Geometriedaten werden in Ordnern zusammengefasst, deren Name dem Schema "[*Empfänger-ID*]\_[Koop-Code]\_[Namenszusatz]"zusammensetzt.

Wenn für die Kooperation eine Beschränkung der Datenweitergabe auf Flächen innerhalb von TGG vereinbart wurde, werden die außerhalb von TGG liegenden Flächen bei der Erstellung der Datenempfänger-FV-Shuttle-Dateien gelöscht. Da eine entsprechende Filterung der Geometriedaten nicht praktikabel ist, können in diesem Fall keine Geometrien weitergegeben werden.

### 2.1.2 Einzelbetriebliche Daten-Bereitstellung

Die einzelbetriebliche Datenbereitstellung ist in der Summe erheblich aufwändiger, als die zentrale Datenbereitstellung. Sie dient dazu, Landwirten die Teilnahme an FV zu ermöglichen, die Einbindung der Flächenexport-Daten des Agrarantrages -

im Agrarantrag die Zustimmung zur Datenweitergabe zunächst verweigert hatten - ein "Vergessen" ist nicht möglich, da der Agrarantrag ohne ausdrückliche Zustimmung oder Verweigerung nicht abgeschickt werden kann. Ein weiterer Anlass für die einzelbetriebliche Datenbereitstellung könnte die frühzeitige Verfügbarmachung der Flächenexportdaten sein.

Die einzelbetriebliche Datenübergabe erfolgt in der Regel durch den Landwirt selbst. Hierzu ist im ANDI 2011 die neue Flächenexport-Funktion eingerichtet worden, die nur die Adress-, Bankund Flächendaten des Betriebes als xml-Datei zusammenstellt. Diese wird in einem auszuwählenden Ordner in einem Unterverzeichnis mit der Bezeichnung nach dem Schema "*Flaechenexport\_[Jahr ]\_[Registriernummer]*" abgelegt. Der Name der xml-Datei entspricht dem Namen des Ordners & ".*xml*"., siehe Abb. 1.

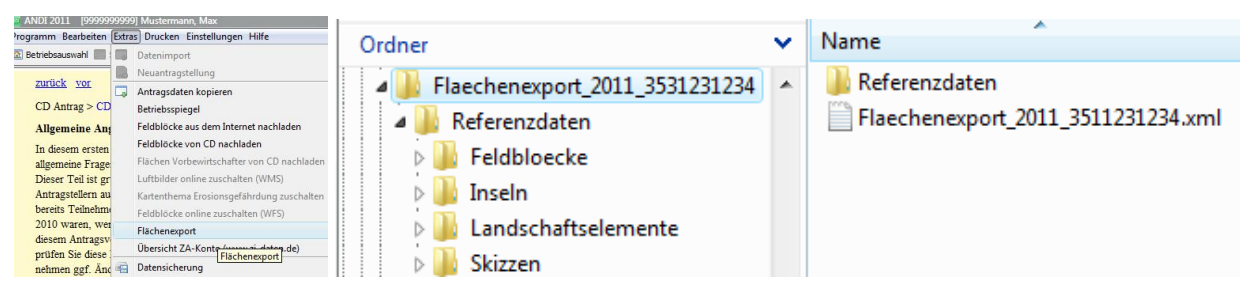

Abb. 1: Flächenexport-Aufruf in ANDI und Datenverzeichnis mit .xml-Datei als Ergebnis

Die xml-Datei muss in diesem Fall durch den Betrieb an den Beratungsträger / das WVU übersandt und dort importiert werden. <u>Die Durchführung des Imports der xml-Daten in den FV-Shuttle wird in Kap. 4.2 beschrieben.</u>

Wegen des höheren Aufwandes sollte die einzelbetriebliche Datenbereitstellung eine Ausnahme sein.

# 2.2 Übernahme der vom NLWKN übersandten Flächenexport-Daten

## 2.2.1 "Entzippen" und Ablegen

Die FV-Shuttle-Dateien mit den bereits importierten Flächenexport-Daten werden per E-mail als ".*zip*"-Datei-Anlage, d.h. in einem komprimierten Dateiformat, übersandt. Neben der geringeren Dateigröße ist das auch dadurch begründet, dass ungezippte ".*mde*"-Dateien von der Firewall bzw. von Virenschutz-Programmen häufig als Bedrohung eingestuft und nicht weitergeleitet werden - obwohl der FV-Shuttle wirklich ungefährlich ist!

Zur Verwendung muss die FV\_Shuttle-Datei zunächst *entzippt* werden. Das geht je nach Windows-Version in der Regel durch Anklicken der zip-Datei mit der rechten Maustaste und den Befehl "Extrahieren". Oder man öffnet die zip-Datei (per Doppelklick) und zieht die .mde-Datei mit gedrückter linker Maustaste an den gewünschten Ort.

Für die Datenablage enthält Kap. 0 Empfehlungen zur Ordnerstruktur der FV-Verwaltung.

Die ebenfalls übersandten Geometriedaten sind aktuell nicht in den FV-Shuttle eingebunden, deshalb wird in Kap. 2.2.3 nur kurz darauf eingegangen.

## 2.2.2 Zusammenführung mit bisherigen Agrarantrags- und FV-Daten

Die Programmfunktion zur Zusammenführung von FV-Shuttle-Dateien (siehe Kap. 4.11.3) ermöglicht die <u>Übernahme der bisher bereits im FV-Shuttle erfassten FV-Daten in die FV-Shuttle-</u>

### Einbindung der Flächenexport-Daten des Agrarantrages -

Datei mit den neuen Flächenexportdaten. Die Übernahme sollte nicht in umgekehrter Richtung (aus der zentral versandten Datei in die alte FV-Shuttle-Datei) erfolgen, weil die vom NLWKN versandte Programmversion immer die neueste ist und die Datenübernahme aus einer neuen Programmversion in eine ältere möglicherweise Fehler verursacht.

Die FV-Shuttle-Dateien mehrerer Kooperationen sollten nicht zusammen geführt werden, d.h. die vom NLWKN übersandte Aufteilung (je Kooperation und Datenempfänger eine Datei) sollte unverändert beibehalten werden. Grundsätzlich ist es zwar möglich, mehrere Kooperationen in einem FV-Shuttle zu verwalten. Auf Dauer wäre das aber ungünstig, da der Austausch mit dem NLWKN immer nach Kooperationen differenziert erfolgt.

### 2.2.3 Übernahme der Geometriedaten

Die Übermittlung der Geometriedaten stellt eine "Zugabe" dar. Die Schlagskizzen werden nicht für die FV-Verwaltung mit dem FV-Shuttle benötigt, und sie sind nicht in den FV-Shuttle eingebunden. Für die Arbeit in den Gebieten können sie aber eine wichtige Hilfe sein.

Die Geometriedaten werden im Shapefile-Format geliefert. Sie sind in einem Ordner je Kooperation zusammengefasst, der für jeden Betrieb einen Unterordner enthält, der mit der Registriernummer des Betriebes benannt ist. In diesem Ordner liegen die Shapefiles in dem Unter-Unterordner \*Referenzdaten\Skizzen*, siehe Abb. 2.

| Ordner            | ~ | Name             | Änderungsdatum   | Тур       |
|-------------------|---|------------------|------------------|-----------|
| b b 06_EINN_2011a |   | AUM_schlaege.dbf | 12.05.2011 10:47 | DBF-Datei |
| a 🐌 06_ESDH_2011a |   | AUM_schlaege.gml | 12.05.2011 10:47 | GML-Datei |
| 1530040093        |   | AUM_schlaege.shp | 12.05.2011 10:47 | SHP-Datei |
| 1530040098        |   | AUM_schlaege.shx | 12.05.2011 10:47 | SHX-Datei |
| a 📗 2520080096    |   | AUM_schlaege.xsd | 12.05.2011 10:47 | XSD-Datei |
| 🔺 📗 Referenzdaten |   | GFN_schlaege.dbf | 12.05.2011 10:47 | DBF-Datei |
| 🔒 Skizzen         |   | GFN_schlaege.gml | 12.05.2011 10:47 | GML-Datei |
| > 🍌 2540060345    |   | GFN_schlaege.shp | 12.05.2011 10:47 | SHP-Datei |
| > 📗 2540090547    |   | GFN_schlaege.shx | 12.05.2011 10:47 | SHX-Datei |
| > 🌗 2540090551    |   | GFN_schlaege.xsd | 12.05.2011 10:47 | XSD-Datei |

### Abb. 2: Ablagestruktur der Agrarantrag-Geometriedaten

Für die Beratungsarbeit sind die folgenden Dateien von Interesse:

*GFN\_schlaege.*\* = Schlagskizzen

*AUM\_schlage.*\* = Skizzen zu den Agrarumweltmaßnahmen.

Der mail-Versand der Geometriedaten erfolgt ebenfalls im zip-Dateiformat. Die zip-Dateien enthalten die komplette Ordnerstruktur. Beim Entzippen wird diese wiederhergestellt.

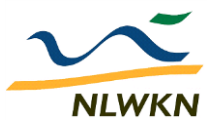

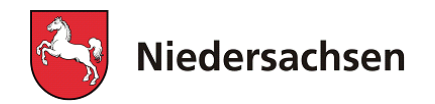

# 3 Inbetriebnahme des Programms

Alle Dateien müssen vor der Verwendung entzippt (aus den zip-Dateien, in denen der E-mail-Versand erfolgt, extrahiert) werden.

Es wird empfohlen, für jede Kooperation ein eigenes Verzeichnis für die FV-Verwaltung mit dem FV-Shuttle anzulegen, z.B. entsprechend Abb. 3. Die FV-Shuttle-Datei liegt auf der obersten Verzeichnisebene.

Der Zugriff des FV-Shuttles auf die <u>Word-Dateien</u> (vgl. Kap. 4.4.2.2 und 4.7.3) setzt voraus, dass diese <u>entweder im gleichen Verzeichnis</u> wie die FV-Shuttle-Datei stehen, <u>oder in Unter-verzeichnissen</u> davon, wie in Abb. 3 gezeigt.

| Ordner                  | * | Name                         | Тур                |
|-------------------------|---|------------------------------|--------------------|
| FVverwaltung_Südharz    |   | 퉬 Geometrien                 | Dateiordner        |
| 📗 Geometrien            |   | 퉬 RegionalerFVKatalog        | Dateiordner        |
| \mu RegionalerFVKatalog |   | 퉬 WordVorlagen               | Dateiordner        |
| 🔋 🛯 🖉 WordVorlagen      | = | FV_Shuttle_06_ESDH_2011a.mde | Microsoft Office A |

### Abb. 3: Verzeichnis zur FV-Verwaltung (Beispiel)

- das <u>Geometrien</u>-Verzeichnis dient zur Ablage der Schlagskizzen und der Skizzen zu den Agrarumweltmaßnahmen (Unterverzeichnisse von 06\_ESDH\_2011a in Abb. 2). Für den FV-Shuttle werden diese Dateien jedoch nicht benötigt.
- Die Maßnahmenbeschreibungen des <u>regionalen Maßnahmenkataloges</u> können in einer oder (wie in Abb. 4) in mehreren Word-Dateien zusammengefasst werden. Das Maßnahmenkatalog-Formular des FV-Shuttles enthält für jede Maßnahme den Verweis auf eine Datei und eine Textmarke, welche die einzuhaltenden Bewirtschaftungsbedingungen markiert (siehe Kap. 4.5).

| Ordner                   |  | Name                                                 |
|--------------------------|--|------------------------------------------------------|
| a 📗 FVverwaltung_Südharz |  | Bodenruhe nach Raps vor Sommerungen_Südharz_2011.doc |
| 🔋 퉬 Geometrien           |  | 🐏 ExtGrasanbau_KoopSüdharz_2011.doc                  |
| RegionalerFVKatalog      |  | Pruchtfolgeumstellung_Südharz_2011.doc               |
| 🛛 🌗 WordVorlagen         |  | 🐏 Maßnahmenkatalog_süd_2011_mitTextmarken.doc        |

### Abb. 4: Beispiel zur Ablage der Maßnahmenbeschreibungen des regionalen Maßnahmenkataloges

• Die landesweit einheitlichen <u>allgemeinen Word-Vorlagen</u> können im gleichen Verzeichnis wie der regionale FV-Katalog oder, wie in Abb. 5 gezeigt, in einem weiteren Unterverzeichnis abgelegt werden.

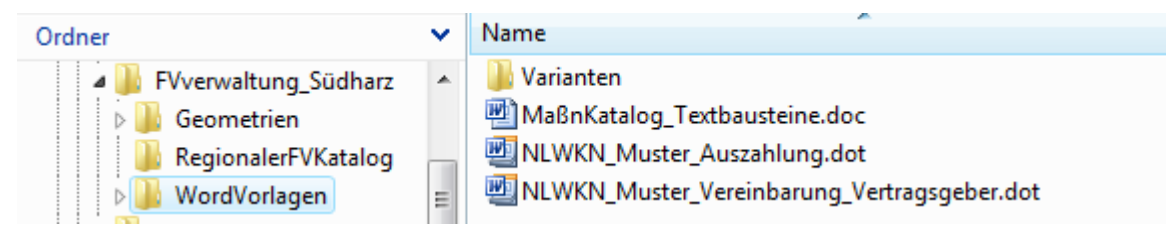

### Abb. 5: Beispiel zur Ablage der landesweiten Vorlagedateien

Die genauen Dateipfade zu den allgemeinen Word-Vorlagen werden in das "Einstellungen"-Formular (Abb. 6) eingetragen, das aus dem Startformular heraus über die Befehle "Übersicht" + "Einstellungen" geöffnet wird.

Die Einträge bestehen jeweils aus dem Unterordner des Programmverzeichnisses ("\WordVorlagen\") und dem Dateinamen. Die Schaltflächen neben den Eingabefeldern öffnen ein Fenster zur Dateisuche.

| Allgemeine Einstellungen   |                                                                  |          |  |  |  |  |  |  |  |  |  |
|----------------------------|------------------------------------------------------------------|----------|--|--|--|--|--|--|--|--|--|
| NLWKN-Betriebsstelle       | SÜD                                                              |          |  |  |  |  |  |  |  |  |  |
| Datei- und Verzeichnispf   | Datei- und Verzeichnispfade (Pfadangaben ab Programmverzeichnis) |          |  |  |  |  |  |  |  |  |  |
| Verzeichnisstamm (=Program | nmverzeichnis):                                                  |          |  |  |  |  |  |  |  |  |  |
| K:\1_FV_Shuttle\2_Program  | mierung                                                          |          |  |  |  |  |  |  |  |  |  |
| Dateivorlage für FV-Abso   | chluss                                                           |          |  |  |  |  |  |  |  |  |  |
| \WordVorlagen\NLWKN_Mu     | ster_Vereinbarung_Vertragsgeber.dot                              | 2        |  |  |  |  |  |  |  |  |  |
| Dateivorlage für Auszah    | lungsantrag                                                      |          |  |  |  |  |  |  |  |  |  |
| \WordVorlagen\NLWKN_Mu     | ster_Auszahlung.dot                                              | <b>~</b> |  |  |  |  |  |  |  |  |  |
| Maßnahmenkatalog des       | Landes                                                           |          |  |  |  |  |  |  |  |  |  |
| WordVorlagen\MaßnKatalog   | g_Textbausteine.doc                                              | 2        |  |  |  |  |  |  |  |  |  |

Abb. 6: Einstellungen-Formular (Ausschnitt) mit Feldern zur Eintragung der allgemeinen Word-Dateivorlagen

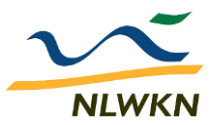

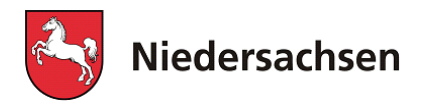

# 4 Gesamtüberblick der Programmfunktionen

## 4.1 Bedienung und Hilfe-Aufruf

### 4.1.1 Startformular und Menüleiste

| 😑 Start                    |                |  |  |  |  |  |  |  |  |  |
|----------------------------|----------------|--|--|--|--|--|--|--|--|--|
| FV-Shuttle                 | ₽• STOP        |  |  |  |  |  |  |  |  |  |
| EU-Agraranträg             | ge             |  |  |  |  |  |  |  |  |  |
| ANDI-Date                  | nimport        |  |  |  |  |  |  |  |  |  |
| Datenan                    | sicht          |  |  |  |  |  |  |  |  |  |
| Freiwillige Vereinbarungen |                |  |  |  |  |  |  |  |  |  |
| Vertragsabs                | schlüsse       |  |  |  |  |  |  |  |  |  |
| Maßnahme                   | nkatalog       |  |  |  |  |  |  |  |  |  |
| Auszahlung                 | santräge       |  |  |  |  |  |  |  |  |  |
| Auszah                     | lung           |  |  |  |  |  |  |  |  |  |
| Doppelförderu              | ngsabgleich    |  |  |  |  |  |  |  |  |  |
| Kombinatio                 | nstabelle      |  |  |  |  |  |  |  |  |  |
| Datenübe                   | ergabe         |  |  |  |  |  |  |  |  |  |
| Weitere Funktionen         |                |  |  |  |  |  |  |  |  |  |
| Übersi                     | cht            |  |  |  |  |  |  |  |  |  |
| Version 2.0 (5)            | Beraterversion |  |  |  |  |  |  |  |  |  |

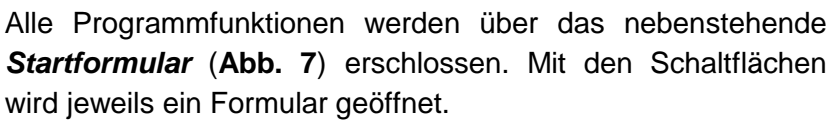

Die Schaltflächen sind vier Themenbereichen zugeordnet. Zu jedem Themenbereich bietet die Hilfefunktion (s.u.) eine kurze Erläuterung.

Zusätzlich zu dem Startformular sind die Programmfunktionen über eine Menüleiste (**Abb. 8**) zugänglich. Die Startformular-Funktionen "Datenansicht", "Vertragsabschlüsse" und "Auszahlungsanträge" werden über den Menüpunkt "Hauptformular" erreicht, die Kombinationstabelle über Menüpunkt "Weitere". Um mehr Platz auf dem Bildschirm zu haben, kann also anstelle des Startformulars die Menüleiste genutzt werden.

Das Symbol in der Menüleiste stellt die Access-Datenbank-Ansicht her, in der z.B. eigene Auswertungsabfragen erstellt werden können.

| Start  | ANDI-Import | Hauptformular | Katalog | Datenübergabe | Weitere | <u>F</u> enster |
|--------|-------------|---------------|---------|---------------|---------|-----------------|
| Abb. 8 | B: Menülei  | ste           |         |               |         |                 |

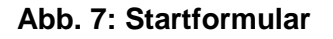

### 4.1.2 Hilfe- und Kommentierungsfunktion

Zu den blau umrandeten Formular-Bereichen ist eine Hilfefunktion eingerichtet. Durch Anklicken des blauen Rahmens wird das Hilfeformular aufgerufen. Abb. 9 zeigt das Hilfeformular links mit der Hilfetext-Anzeige und rechts nach Aktivierung der Anmerkungen-Funktion.

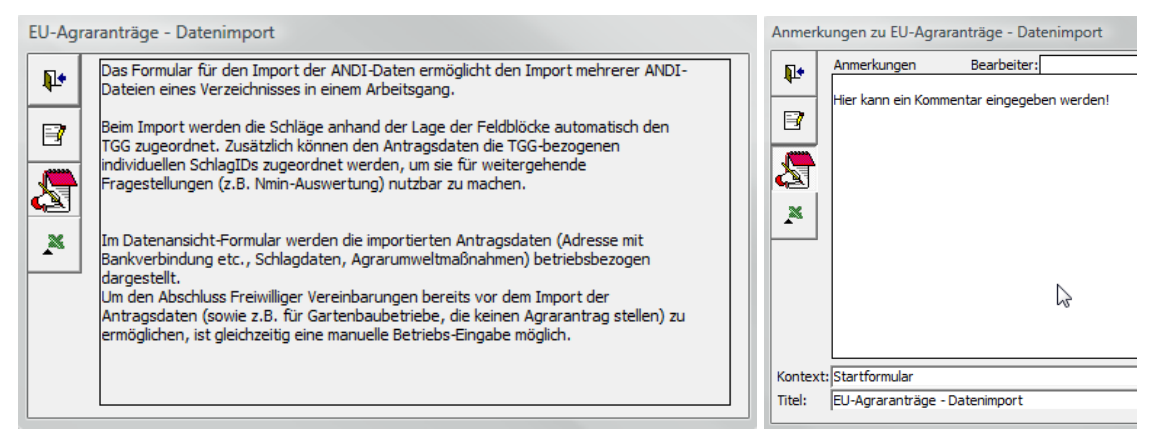

#### Abb. 9: Hilfeformular (Hilfe-Ansicht und Anmerkungen-Ansicht)

Die Schaltflächen am linken Rand des Formulars haben folgende Wirkungen:

| ₽• |
|----|
| 2  |
| 8  |

- Hilfeformular schließen. •
- Hilfetext bearbeiten (wird bei Programm-Update überschrieben!). •
- •
- Themenbezogene Kommentare eingeben.
- Export der Kommentare mit Angaben zum Themenbereich nach Excel. Die Excel-Datei ist zur Weiterbearbeitung und Übersendung an den Programmierer gedacht.

### 4.2 ANDI-Datenimport

Eine zentrale Programmfunktion des FV-Shuttles ist die Importschnittstelle für die Flächenexport-Daten der Betriebe, die im SLA-Programm ANDI erfasst wurden. Diese wird sowohl bei der zentralen Übermittlung, als auch bei der einzelbetrieblichen Bereitstellung der Flächenexport-xml-Dateien verwendet, um die Daten in den FV-Shuttle zu übernehmen. Abb. 10 zeigt das Importformular.

| Import von AN         | DI-Daten       | des Agrarantrages                       |               |             |                      |             | Hauptformula | r 📭           |
|-----------------------|----------------|-----------------------------------------|---------------|-------------|----------------------|-------------|--------------|---------------|
| ANDI-Datoworzoi       | chnie 🚽        | 4 <b>(1)</b>                            |               |             |                      |             | anzeigen     |               |
| And Datewerze         |                |                                         |               |             |                      |             |              |               |
| K:\1_FV_Shuttle_Daten | LK_Osterode    | :\                                      |               |             |                      |             |              |               |
|                       |                |                                         |               |             |                      |             |              |               |
| Antragsjahr           | *              | <u>×</u> (2)                            |               |             |                      |             |              |               |
| Dateiliste            | )I-Dateien ein | tragen (3)                              | Auswahl       | alle Dateie | 4) nicht importierte | umkehren    | Import       | (5)           |
|                       |                |                                         | -             |             |                      |             | Import-Vari  | ante          |
| Datei(kurz)           | Dateidatum     | Betrieb                                 | RegNr         | Antragsjahr | Datensatz vorhanden  | Importdatum | ▲ 2010v      | vork 👻        |
| 2011_1560020023.xm    | 21.06.2011     | Carl, Wolfgang (Bad Lauterberg)         | 1560020023    | 2011        | ja                   | 21.06.2011  |              |               |
| 2011_1560020051.xml   | 21.06.2011     | Belzer, Heiner (Bad Lauterberg)         | 1560020051    | 2011        | ja                   | 21.06.2011  | ausgewäh     | Ite Dateien   |
| 2011_1560020061.xml   | 21.06.2011     | Luehry, Karl-Friedrich (Bad Lauterberg) | 1560020061    | 2011        | ja                   | 21.06.2011  | impo         | rtieren       |
| 2011_1560020064.xml   | 21.06.2011     | Mehmke, Hans-Joachim (Bad Lauterberg    | 3) 1560020064 | 2011        | ja                   | 21.06.2011  |              |               |
| 2011_1560020067.xml   | 21.06.2011     | Meyer, Matthias (Bad Lauterberg)        | 1560020067    | 2011        | ja                   | 21.06.2011  | importiert   | e Daten für   |
| 2011_1560020069.xml   | 21.06.2011     | Morich, Ottmar (Bad Lauterberg)         | 1560020069    | 2011        | ja                   | 21.06.2011  | Auswah       | il löschen    |
| 2011_1560020071.xml   | 21.06.2011     | Morich, Klaus (Bad Lauterberg)          | 1560020071    | 2011        | ja                   | 21.06.2011  |              |               |
| 2011_1560020092.xml   | 21.06.2011     | Steinmetz, Uwe (Bad Lauterberg)         | 1560020092    | 2011        | ja                   | 21.06.2011  |              |               |
| 2011_1560020093.xml   | 21.06.2011     | Strauss, Jürgen (Bad Lauterberg)        | 1560020093    | 2011        | ja                   | 21.06.2011  | eigene s     | cniag-10s     |
| 2011_1560020102.xml   | 21.06.2011     | Wienrich, Jens (Bad Lauterberg)         | 1560020102    | 2011        | ja                   | 21.06.2011  | zuordne      | <u>^ (6)</u>  |
| 2011_1560020105.xml   | 21.06.2011     | Willig, Helmut (Bad Lauterberg)         | 1560020105    | 2011        | ja                   | 21.06.2011  | U Caralia    | 11 × 12 C × 1 |
| 2011_1560020106.xml   | 21.06.2011     | Winter, Horst (Bad Lauterberg)          | 1560020106    | 2011        | ja                   | 21.06.2011  | Hillstabe    | lie onnen     |
| 2011_1560020149.xml   | 21.06.2011     | Kreter, Uwe (Bad Lauterberg)            | 1560020149    | 2011        | ja                   | 21.06.2011  | Zuordour     | anabfraga     |
| 2011_1560021573.xml   | 21.06.2011     | Sauerbrey, Frank (Bad Lauterberg)       | 1560021573    | 2011        | ja                   | 21.06.2011  | 20010101     | aigen         |
| 2011_1560021582.xml   | 21.06.2011     | Ließmann, Uwe (Bad Lauterberg)          | 1560021582    | 2011        | ja                   | 21.06.2011  | di 12        | eigen         |
| 2011_1560060009.xml   | 21.06.2011     | Minne, Rüdiger (Elbingerode)            | 1560060009    | 2011        | ja                   | 21.06.2011  | Cable        |               |
| 2011_1560060022.xml   | 21.06.2011     | Wehmeyer, Angelika (Elbingerode)        | 1560060022    | 2011        | ja                   | 21.06.2011  | überr        | ig-ibs        |
| 2011_1560080325.xml   | 21.06.2011     | Barke, Hartmut (Hattorf)                | 1560080325    | 2011        | ja                   | 21.06.2011  | uben         | eninen        |
| 2011_1560080364.xml   | 21.06.2011     | Gropengiesser, Ernst (Hattorf)          | 1560080364    | 2011        | ja                   | 21.06.2011  |              |               |
| 2011_1560080403.xml   | 21.06.2011     | Lohrengel, Wilhelm (Hattorf)            | 1560080403    | 2011        | ja                   | 21.06.2011  |              |               |
| 2011_1560080416.xml   | 21.06.2011     | Oehne, Martin (Hattorf)                 | 1560080416    | 2011        | ja                   | 21.06.2011  | GIS-gest     | ützte TGG-    |
| 2011_1560090087.xml   | 21.06.2011     | Steinhäuser, Franz-Josef (Herzberg)     | 1560090087    | 2011        | ja                   | 21.06.2011  | Zuordnung    | bearbeiten    |
| 2011_1560090095.xml   | 21.06.2011     | Große, Heiko (Herzberg)                 | 1560090095    | 2011        | ja                   | 21.06.2011  |              |               |
| 2011_1560090105.xml   | 21.06.2011     | Köchermann, Jürgen (Herzberg)           | 1560090105    | 2011        | ja                   | 21.06.2011  |              |               |
| 2011_1560090107.xml   | 21.06.2011     | Gropengießer, Marita (Herzberg)         | 1560090107    | 2011        | ja                   | 21.06.2011  |              |               |
| 2011 1560090476.xm    | 21.06.2011     | Bernd & Detlef Dieterich GbR. (Herzber  | a 1560090476  | 2011        | ia                   | 21.06.2011  | Ŧ            |               |

### Abb. 10: Import-Formular für ANDI-Daten

Der Import läuft folgendermaßen ab:

- Auswahl des Verzeichnisses, in dem die ANDI-Dateien stehen (1).
- Die Angabe des Antragsjahres (2) dient bei ANDI-Daten ab 2011 zur Filterung der Dateiliste. Diese zeigt nur Dateien mit dem angegebenen Antragsjahr an. Die Filterung kann mit der daneben stehenden Schaltfläche bzw. durch Eingabe von "\*" aufgehoben werden.che mit dem "Ordner öffnen"-Symbol dient zur Verzeichnisauswahl in einer Explorer-Ansicht.
- Eintragen der ANDI-Dateien (3). Hierbei wird geprüft, ob die gefundenen xml-Dateien ANDI-Flächenexport-Daten sind, und es wird bereits der Bewirtschafter-Name + Ort aus den Dateien ausgelesen.
- Auswahl der Dateien zum Import (durch Anklicken in der Liste oder z.B. durch Anklicken der Schaltfläche "nicht importierte"(4))
- Auswahl der Importvariante (erforderlich wegen Veränderlichkeit der ANDI-Datenformate) und Durchführung des Imports (5).
- Betriebsdatensätze, die in der Dateiliste bereits als "importiert" gekennzeichnet sind, werden beim Import übersprungen. Zum Aktualisieren (z.B. dann, wenn ein Betrieb zunächst manuell eingegeben wurde) müssen die Daten also zunächst gelöscht werden. Dazu dient die Schaltfläche unter der Import-Schaltfläche. Die bereits eingegebenen FV-Daten bleiben beim Löschen von Antragsdaten erhalten.

Gesamtüberblick der Programmfunktionen - ANDI-Datenansicht

- Beim Datenimport werden die vollständigen Adressdaten und die Flächendaten mit Feldblock-ID (FLIK), Schlagnummer des Betriebes, Anbaufrucht und Größe übernommen. Außerdem werden die beantragten Agrarumweltmaßnahmen importiert. Die Schlagdaten werden anhand einer vom NLWKN bereit gestellten TGG / Feldblock-Zuordnung den TGG zugewiesen.
- Die Schaltflächen mit blauer Schrift (6) dienen zur Zuordnung der Schlagkennungen der Beratungsinstitution (WZB) oder des Wasserversorgers (WVU) zu den ANDI-Daten; hierzu muss zunächst die Hilfstabelle mit den entsprechenden Zuordnungsinformationen (erforderlich: Registriernummer + FLIK + SchlagNr Landwirt + Schlagkennung WZB) gefüllt werden.

Beim Datenimport werden die Schlagdaten des Agrarantrages gemäß der vom NLWKN durchgeführten Feldblock-TGG-Verschneidung den Trinkwassergewinnungsgebieten zugeordnet. Neben dem TGG-Kürzel wird dabei in den Schlagdaten vermerkt, ob der Feldblock ganz oder teilweise innerhalb des TGG liegt. Im letzteren Falle ist es Aufgabe des WVU oder Beratungsträgers, zu prüfen, ob der jeweilige Schlag im TGG liegt.

Anhand der TGG-Zuordnung der Schläge werden die Betriebe den Kooperationen und dem (TGG-bezogen angegebenen) Datenempfänger zugeordnet.

Weitere Informationen zu den einzelnen Programmfunktionen können durch Anklicken der blauen Rahmen im Importformular abgerufen werden.

## 4.3 ANDI-Datenansicht

Das Formular zur ANDI-Datenansicht zeigt die importierten Daten mit Bezug zu den Betrieben an. Adressdaten, Schlagdaten und Agrarumweltmaßnahmen (Schlag-AUM) sind in drei Registerblättern untergebracht, vgl. Abb. 11 bis Abb. 15.

### 4.3.1 Adressdaten

Das Registerblatt Adressdaten (Abb. 11) zeigt neben den Kontaktdaten auch die Bankverbindung und die Agrarantrag-Bewilligungsstelle.

| Antragsja<br>2010             | ahr<br>🔹 36                  | Betrieb<br>099999999 | •    | (Firma /) Name / Ort<br>Manfred Mustermann | / Musterstadt |                         |                                       | Telefon:<br>01805/1616                    | mobil:<br>0177/777777   |   |
|-------------------------------|------------------------------|----------------------|------|--------------------------------------------|---------------|-------------------------|---------------------------------------|-------------------------------------------|-------------------------|---|
| Adressdaten                   | Schlagdater                  | n Schlag-A           | JUM  | ANDI-Datenansicht                          | FV-Abschluss  | Ausza                   | hlungsanträge                         | Auszahlung                                |                         | I |
| Nachnam<br>Firma:<br>Strasse: | e: Musterman<br>Musterstr. 1 | n                    | Vo   | rname: Manfred                             |               | Konto:<br>BLZ:<br>Bank: | 00099999<br>99999999<br>Spaßkasse     |                                           |                         |   |
| Telefon:<br>Mobil:<br>Email:  | 01805/1616                   | , Mustersi           | Fax: | 01805/1515                                 |               | Bewilligu<br>Neuer      | ngsstelle: Bewil<br>n Datensatz anleg | ligungsstelle Uelze<br>gen   für Folgejal | en<br>hr kopieren 🛛 🖳 🕅 | < |

### Abb. 11: Hauptformular des FV-Shuttles mit ANDI-Datenanzeige - Registerblatt Adressdaten

Die Adressdaten werden jahresbezogen gespeichert, d.h. für jedes Jahr wird ein neuer Datensatz angelegt. Hierin folgt der FV-Shuttle notwendigerweise der Logik von ANDI. Um bereits vor der Übernahme von ANDI-Daten sowie für Betriebe ohne Agrarantrag (z.B. Gartenbaubetriebe) die Erstellung von Vordrucken für Freiwillige Vereinbarungen zu ermöglichen, können Betriebe, für die kein Agrarantrag vorliegt, manuell eingegeben werden. Ebenso ist die Übernahme vorhandener Betriebsdaten in das Folgejahr möglich. Hierzu, sowie zum Löschen einzelner Betriebs-Datensätze inklusive Schlagdaten und schlagbezogenen Agrarumweltmaßnahmen, sind die Schaltflächen unten rechts im Formular angelegt (Abb. 12).

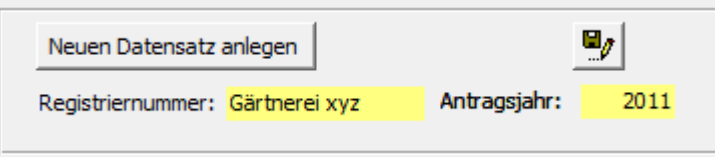

Abb. 12: Manuelle Eingabe eines Betriebs-Datensatzes

Nach Anklicken der Schaltfläche "Neuen Datensatz anlegen" werden gelb hinterlegte Eingabefelder für die Registriernummer und das Bezugsjahr angezeigt.

### 4.3.2 Schlagdaten

Das Registerblatt Schlagdaten (Abb. 13) enthält neben den Angaben der Kultur und Schlaggröße auch die Information, ob die Fläche einem TGG sowie den Gebietskulissen WRRL und/oder Erosionsschutz zugeordnet (und damit prinzipiell für entsprechende Agrarumwelt-Maßnahmen geeignet) ist. In blau wird die nach dem Import zugeordnete SchlagID angezeigt. Die Einträge können in diesem Formular manuell bearbeitet werden. Auch die manuelle Neu-Eingabe von Schlägen (für Betriebe ohne Agrarantrag) ist prinzipiell möglich.

Anhand des TGG-Kürzels und des Häkchens in Spalte "1" ist zu erkennen, dass 3 der 4 in Abb. 13 sichtbaren Schläge einem TGG zugeordnet sind. Bei einem Schlag ist diese Zuordnung sicher, da der zugehörige Feldblock vollständig innerhalb der TGG-Grenzen liegt (Häkchen in Spalte "2"). Der zweite Schlag ist einem Feldblock zugeordnet, der nur teilweise im TGG liegt (Häkchen in Spalte "1", aber nicht in Spalte "2"). Da diesem Schlag aber auch eine WZB-SchlagID zugeordnet wurde (vgl. Kap. 4.2), liegt er selbst sehr wahrscheinlich auch im TGG. Der Feldblock des dritten Schlages liegt ebenfalls nur teilweise im TGG, der Schlag hat aber keine WZB-SchlagID erhalten. Solange eine genaue Prüfung nicht vorliegt, muss davon ausgegangen werden, dass dieser Schlag nicht im TGG liegt. Das Häkchen in Spalte 1 sollte daher bei dem dritten Schlag entfernt werden, damit diesem Schlag keine FV Maßnahmen zugeordnet werden können (vgl. Kap. 4.7.1).

| Adr | Adressdaten Schlagdaten Schlag-AUM |        |                 |         |        |                    |              |            |        |         |      |              |                |
|-----|------------------------------------|--------|-----------------|---------|--------|--------------------|--------------|------------|--------|---------|------|--------------|----------------|
|     | FLIK                               | Schlag | Schlag          | Groesse | Kultur | Kulturname         | WZB-SchlagId | TGG        | Kultur | Groesse | WRRL | Erosionsgefä | ihrdung (CC) 🔺 |
|     |                                    | Nr     | Name            | Ha      | 2011   | 2011               |              | 1 2 Kürzel | 2010   | 2010    |      | Wasser       | Wind           |
|     | DENILI0356161030                   | 1      | Bruchweg 1      | 8,50    | 115    | Winterweizen (ohne | 43000118     |            | 311    | 8,34    | ja   | CC0          | n.b.           |
|     | DENILI0356161029                   | 2      | Rotfeld         | 10,22   | 121    | Winterroggen       | 43000117     |            | 115    | 10,22   | ja   | CC0          | n.b.           |
|     | DENILI0356161028                   | 3      | 30-Morgen-Stück | 7,51    | 620    | Zuckerrüben        | 43000115     |            | 115    | 7,51    | ja   | CC0          | n.b.           |
|     | DENILI0356161031                   | 4      | Rehmen          | 10,94   | 620    | Zuckerrüben        | 43000123     |            | 121    | 10,84   | ja   | CC0          | n.b.           |

### Abb. 13: ANDI-Datenanzeige - Registerblatt Schlagdaten (Ausschnitt)

Die Anbaukultur des Vorjahres ist aus Platzgründen nur als Kulturcode angegeben. Durch Doppelklick auf einen Eintrag lässt sich der Name anzeigen (Abb. 14). Gesamtüberblick der Programmfunktionen - ANDI-Datenansicht

| ichwe | g 1                         | 8,50       | 115       | Winterweizen (ohne | 43000118     |                | 3. |          | 8,34    | ja         | CC0          | n.b.      |            |
|-------|-----------------------------|------------|-----------|--------------------|--------------|----------------|----|----------|---------|------------|--------------|-----------|------------|
|       | F_WK_Kulturcodes : Formular |            |           |                    |              |                |    |          |         |            |              |           |            |
|       | Code                        | Name (ku   | rz)       | Bezeichnung v      | ollständig   | Filter ein/aus |    | zugeor   | dnete I | Kultur (fü | ir externe A | Anwendung | ) <b>^</b> |
|       | 311                         | Winterraps | (00) z. K | Winterraps (00)    | z.Körnergew. |                |    | Winterra | aps     |            |              |           | -          |
| *     |                             |            |           |                    |              |                |    |          |         |            |              |           | _          |

#### Abb. 14: Anzeige der Kulturcode-Bedeutung

Neben den in Abb. 13 sichtbaren Feldern werden Informationen zur Lage innerhalb/außerhalb der WRRL-Gebietskulisse "Nitrat" und zur Erosionsgefährdungs-Einstufung der Feldblöcke angezeigt. Die Hilfefunktion liefert weitere Informationen zu einzelnen Formularspalten (blau umrandete Spaltenüberschriften anklicken).

### 4.3.3 Agrarumweltmaßnahmen (AUM)

Das Registerblatt Schlag-AUM (Abb. 15) zeigt die schlagbezogenen Agrarumweltmaßnahmen (AUM) aus dem Agrarantrag. Dargestellt wird die Nummer der Fördermaßnahme (FM), der Status (B=bestehender Antrag, N=Neuantrag), Teilschlag (Buchstabe)<sup>2</sup>, Flächenumfang und Herkunft der Fläche (P=Pacht etc.). Die Anzeige listet wahlweise alle Schläge auf, oder nur die Schläge mit AUM. Das Filter-Symbol aktiviert die Filterung. Schläge mit mehreren AUM werden mehrfach angezeigt.

| Adressdaten Schlage | laten | Schlag-AUM            |                          |         |            |     |        |                |                |            |                 |
|---------------------|-------|-----------------------|--------------------------|---------|------------|-----|--------|----------------|----------------|------------|-----------------|
| WZB_SchlagId        | TGG   | Schlag                | Kultur                   | Groesse | Teilschlag | FM  | Status | Fläche<br>2010 | Fläche<br>2009 | WRRL       | Erosior<br>Was: |
| 41000119            | ✓     | 6 Grosser Ahlstruck   | 452 Mähweiden            | 3,12    |            |     |        |                |                | nein / n.b | CC071           |
| 41000105            | 2     | 7 Unterer Erdfall     | 452 Mähweiden            | 0,38    |            |     |        |                |                | nein / n.b | CC1/C           |
|                     | ✓     | 8 Reimsberg           | 452 Mähweiden            | 0,32    |            |     |        |                |                | nein / n.b | CC1/C           |
|                     |       | 9 Reimsberg           | 452 Mähweiden            | 1,17    |            |     |        |                |                | nein / n.b | CC071           |
| Adressdaten Schlage | daten | Schlag-AUM            |                          |         |            |     |        |                |                |            |                 |
| WZB_SchlagId        | TGG   | Schlag                | Kultur                   | Groesse | Teilschlag | FM  | Status | Fläche<br>2010 | Fläche<br>2009 | WRRL       | Eros.<br>W      |
| ►                   |       | 151 Schlehkuhle Exner | 115 Winterweizen (ohne D | 1,02    | A          | 200 | В      | 1,0            | 2 0,00         | nein / n.  | b CCC           |
|                     |       | 16 Bünte vorn         | 452 Mähweiden            | 2,90    | Α          | 120 | В      | 2,9            | 0,00           | nein / n.  | ь ссс           |

Abb. 15: ANDI-Datenanzeige - Registerblatt Schlag-AUM (Agrarumweltmaßnahmen) mit und ohne Filterung nach AUM-Teilnahme

<sup>&</sup>lt;sup>2</sup> Hinweis: Der Doppelförderungsabgleich zwischen AUM und FV-Umsetzung gemäß Flächenlisten berücksichtigt keine Teilschlag-Differenzierung. Die FV-Flächenlisten enthalten deshalb keine Teilschlag-Kennungen. Bei Doppelförderungs-relevanten Kombinationen zwischen AUM und FV auf einem Schlag erfolgt eine Detailprüfung durch das SLA, die u. A. die Summe der Maßnahmenflächen mit der Schlaggröße abgleicht und (nach Auskunft des SLA) im Zweifelsfall zu einer Anfrage bei der Wasserschutz-Zusatzberatung führt.

Gesamtüberblick der Programmfunktionen - Vertragsabschluss und Jahresbezug von Freiwilligen Vereinbarungen

### 4.4 Vertragsabschluss und Jahresbezug von Freiwilligen Vereinbarungen

Der Abschluss von Freiwilligen Vereinbarungen erfolgt betriebsbezogen auf Basis des Landes-Maßnahmenkataloges. Die Differenzierung entspricht der Kombinationstabelle zum Doppelförderungsabgleich.

Das Vertragsabschluss-Formular enthält Registerblätter zur Dateneingabe (Abb. 17), eine tabellarische Übersicht der abgeschlossenen Vereinbarungen (Abb. 18) und zur Übertragung von FV von einem Betrieb auf einen anderen (Abb. 20).

### 4.4.1 Jahresbezug von FV und Filterung der Anzeige

Der Jahresbezug von FV kann je nach Fragestellung unterschiedlich festgelegt werden. Eine einzelne FV kann beispielsweise für die Budgetverwaltung einem anderen Jahr zugeordnet sein, als für den Doppelförderabgleich oder die Auswertung von Herbst-Nmin-Werten oder die Anbauplanung des Betriebes.

Im FV-Shuttle 1.0 bestand die Möglichkeit, eine individuelle Jahreszuordnung vorzunehmen. Das führte immer wieder zu erheblichen Verständigungsschwierigkeiten. Um das zu vereinfachen, wurde für den FV-Shuttle 2.0 die folgende Festlegung getroffen:

Die Erfassung von Freiwilligen Vereinbarungen im FV-Shuttle erfolgt mit direktem Bezug zum Jahr des Agrarantrages, mit dem der Doppelförderungsabgleich herzustellen ist. Dieses wird als "DFA-Jahr" bezeichnet.

Zwischenfruchtanbau und andere Herbst-Maßnahmen werden also bereits bei der Dateneingabe dem Folgejahr als DFA-Jahr zugeordnet.

Im Vertragsabschluss-Formulares besteht die Filtermöglichkeit nach dem 1. DFA-Jahr und einem DFA-Jahr, das innerhalb der Laufzeit der FV liegt (Abb. 17, (1)). Für beide Kriterien kann jeweils ein einzelnes Jahr, oder ein "\*" für alle Jahre eingegeben werden. Abb. 16 erläutert die verschiedenen Einstellungsmöglichkeiten.

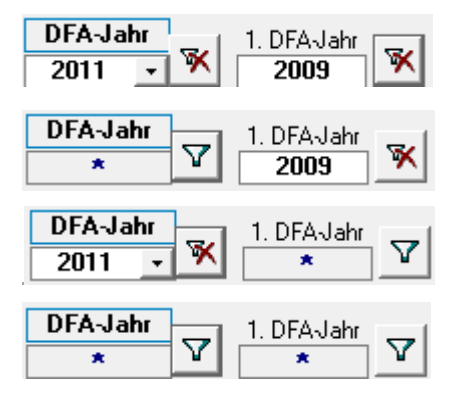

- (a) Anzeige aller im DFA-Jahr 2011 laufenden und im DFA-Jahr 2009 beginnenden FV
- (b) Anzeige aller im DFA-Jahr 2009 beginnenden FV
- (c) Anzeige aller FV, denen für das DFA-Jahr 2011 regionale Maßnahmen zugeordnet werden können
- (d) Anzeige aller abgeschlossenen FV

### Abb. 16: Mögliche Filtereinstellungen im Vertragsabschluss-Formular

Das ausgewählte Antragsjahr ist für die Anzeige der FV-Abschlüsse nicht relevant. Es wird jedoch bei der Eingabe der FV (4.4.2) als "Adress-Bezugsjahr" gespeichert. Gesamtüberblick der Programmfunktionen - Vertragsabschluss und Jahresbezug von Freiwilligen Vereinbarungen

### 4.4.2 FV-Eingabe und Ausdruck

### 4.4.2.1 Eingabe

Die gelb hinterlegten Felder im Registerblatt zur FV-Eingabe (Abb. 17) sind von besonderer Bedeutung für die Speicherung der FV. Die Vertrags-Nr. wird durch das Programm erstellt, wenn das Unterschrift-Datum des Bewirtschafters eingegeben wurde. Eingaben in die grau hinterlegten Felder können als Voreintrag für weitere Eingaben festgelegt werden (2).

| the second second secon |                              |                  |                         |                                    |                             |                   |             |                         |                       |                     |              |        |       |
|----------------------------------------------------------------------------------------------------|------------------------------|------------------|-------------------------|------------------------------------|-----------------------------|-------------------|-------------|-------------------------|-----------------------|---------------------|--------------|--------|-------|
| [                                                                                                    | Antragsjahr<br>2010 <u>-</u> | Bel<br>360999    | trieb<br>99999 <u>-</u> | (Firma /) Name .<br>Manfred Muster | / Ort<br>mann / Musterstadt |                   | Tele<br>018 | efon:<br>05/1616        | mobil:<br>0177/777777 | ,                   | ANDI-        | Import | I     |
| E                                                                                                    | DFA-Jahr<br>*                | 1. DFA           |                         | ANDI-Datenar                       | nsicht FV-Abschluss         | Auszahlungsanträg | e Au        | szahlung                | ]                     | 14 4                | 5            |        | /on 6 |
|                                                                                                    |                              | tabeliarische Ar | isicnt PV-Obertrag      | ung                                |                             |                   |             |                         |                       |                     |              |        |       |
|                                                                                                    | Maßnahm                      | ie: I.E Begrü    | inung                   | •                                  | mittl. jährl. Flächenumfan  | g [ha]: 1,00      | Kooper      | ation: Süd              | harz 🔻                | Adress              | -Bezugsjahr  | : 2010 | -     |
|                                                                                                    | Beginn:                      | 01.01.           | 2009 Ende               | 31.12.2013                         | Unterschrift Bewirtschaft   | er: 15.12.2008    | Gebiet(     | e): Pöhl                | der Becken, Hatto     | rf, Elbingerode     | , Wulften, N | Marke_ |       |
|                                                                                                    | 1. DFA-Ja                    | ahr: 2009        | letztes DFA-Jahr:       | 2013                               | Unterschrift Vertragsgeb    | er:               | Bearbe      | ter: LK                 |                       | WZB: IGLU           |              | -      |       |
|                                                                                                    | Vertrags                     | eber: Städtisch  | e Betriebe Herzberg     | am Harz                            |                             |                   | Vertrag     | s-Nr.: 360              | 999999991.E200812     | 15                  |              |        |       |
|                                                                                                    | Bemerkur                     | ngen:            |                         |                                    |                             |                   | s           | Einträge<br>tandard fe: | als<br>stlegen (2)    | Ausdruck<br>Untersc | czur (       | 3)     |       |
|                                                                                                    |                              |                  |                         |                                    |                             |                   | _           |                         |                       |                     |              |        |       |

### Abb. 17: Vertragsabschluss-Formular (Registerblatt FV-Eingabe)

Das Gebiet oder die Gebiete können frei eingegeben werden. Der Eintrag wird beim Ausdruck unter § 2 in den Vordruck übernommen. Die Auswahlliste hierfür kann selbst gefüllt bzw. ergänzt werden.

Als Adress-Bezugsjahr wird automatisch das ausgewählte Antragsjahr eingetragen. Die Eintragung des Beratungsträgers ist für die Datenzusammenführung von Bedeutung.

Die tabellarische Übersicht (Abb. 18) zeigt die Inhalte der abgeschlossenen FV in Tabellenform.

| FV E | Engabe FV tabellarische Ansicht   FV-Übertragung |            |            |               |             |                         |                    |               |                  |       |
|------|--------------------------------------------------|------------|------------|---------------|-------------|-------------------------|--------------------|---------------|------------------|-------|
|      | RegNr                                            | VertragsB  | VertragsEr | FVCodeVertrag | Kooperation | TGGebiete               | Vertragsgeber      | ErstesDFAJahr | letzt. DFA-Jahr: | Flaec |
| •    | 1560100614                                       | 01.01.2009 | 31.12.2013 | I.D           | Südharz     | Pöhlder Becken, Hattorf | Städtische Betrieb | 2009          | 2013             |       |
|      | 1560100614                                       | 01.01.2009 | 31.12.2013 | I.N           | Südharz     | Pöhlder Becken, Hattorf | Städtische Betrieb | 2009          | 2013             |       |
|      | 1560100614                                       | 01.01.2009 | 31.12.2013 | I.E           | Südharz     | Pöhlder Becken, Hattorf | Städtische Betrieb | 2009          | 2013             |       |
|      | 1560100614                                       | 01.01.2009 | 31.12.2013 | 1.1           | Südharz     | Pöhlder Becken, Hattorf | Städtische Betrieb | 2009          | 2013             |       |

Abb. 18: Vertragsabschluss-Formular (Registerblatt FV tabellarische Übersicht)

### 4.4.2.2 Ausdruck

Mit der Schaltfläche "Ausdruck zur Unterschrift" (3) werden die Daten der Vereinbarung zum Ausdruck in das Word-Formular eingetragen (Abb. 19). Der Vordruck kann anschließend aus Word heraus ausgedruckt werden.

Gesamtüberblick der Programmfunktionen - Regionaler Maßnahmenkatalog

| Freiwillige∙Vereinbar<br>Schutz∙der∙Gew<br>in∙dei                        | ung·gem.·§·28·(3)·Ziffer·4·b·NWG·zum·¶<br>ässer·und·des·Wasserhaushaltes¶<br>r·Kooperation·Rümmer¶<br>ศ |  |  |  |  |  |
|--------------------------------------------------------------------------|----------------------------------------------------------------------------------------------------|--|--|--|--|--|
| für∙die∙Maßnahme∙A                                                       | ]]<br>Aktive-Bearünuna-(Bezeichnung-gem-MU-Katalog)                                                     |  |  |  |  |  |
|                                                                          | ¶<br>zwischen¶                                                                                          |  |  |  |  |  |
| Wasserverband∙Vorsfelde∙und∙Umgebu<br>nachstehend¶vertragsgebe∄genannt,¶ | រng¶ <sup>"</sup><br>und¶<br>¶                                                                          |  |  |  |  |  |
| Name, Vorname¶                                                           | Telefon¶                                                                                                |  |  |  |  |  |
| IAnlgrimm, vvoitgang¤<br>Ortsteil Straße Haus Nr ¶                       | Ub103/12529¤<br>Telefey¶                                                                                |  |  |  |  |  |
| Berliner Ring 9ax                                                        |                                                                                                    |  |  |  |  |  |
| PLZ¶ Wohnort¶                                                            | E-Mail¶ #                                                                                               |  |  |  |  |  |
| <b>]</b> 32431¤ <b>]</b> Barme¤                                          | WolfgangAhlgrimm@hotmail.com¤                                                                           |  |  |  |  |  |
| Konto-Nr.¶ Bankleitzał                                                   | nl¶ Kreditinstitut¶ ¤                                                                                   |  |  |  |  |  |
| <b>∏</b> 10682510¤ <b>∏</b> 26891484¤                                    | Sparkasse¤                                                                                              |  |  |  |  |  |
| Registrier-Nr. aus Agrarförderantrag                                     | Zuständige Bewilligungsstelle der Landwirt-                                                             |  |  |  |  |  |
| 031520029992¶ schaftskammer:¶                                            |                                                                                                    |  |  |  |  |  |
| (unbedingt-angeben!)¶ Bewilligungsstelle:Braunschweig¶                   |                                                                                                    |  |  |  |  |  |
| ¤                                                                        |                                                                                                    |  |  |  |  |  |

#### Abb. 19: Vorausgefülltes Word-Formular der Freiwiligen Vereinbarung (Ausschnitt)

### 4.4.3 FV-Übertragung

Das Registerblatt zur FV-Übertragung (Abb. 20) ermöglicht die Übernahme von FV von einem anderen Betrieb. Die ursprünglich vergebene VertragsNr (mit vorangestellter Registriernummer des ursprünglichen Vertragspartners) bleibt dabei erhalten.

| Antragsjahr<br>2010 -                                                                                           | Betrieb<br>3609999999 -                     | (Firma /) Name / O<br>Manfred Musterma | Irt<br>ann / Musterstadt |                    | Telefon:<br>01805/1616 | mobil:<br>0177/777777 |                   | ANDI-Import    | ₽     |
|----------------------------------------------------------------------------------------------------|---------------------------------------------|----------------------------------------|--------------------------|--------------------|------------------------|-----------------------|-------------------|----------------|-------|
| DFA-Jahr       *       Y       FV Eingabe       FV tabe                                                         | 1. DFAJahr                                  | ANDI-Datenansio                        | cht FV-Abschluss         | Auszahlungsanträge | Auszahlung             |                       | II I 5            |                | von 6 |
| Bisheriger Bisheriger Bisheriger Bisheriger Bisheriger Bisheriger Bisheriger Bisheriger Bisheriger Bisheriger B | etrieb Name / Vorname<br>Hamelberg / Rolf / | / Ort<br>/ Hardtheim                   |                          |                    |                        |                       |                   |                |       |
| Maßnahme: I                                                                                                    | N Red. Herbizideinsatz                      | mitt                                   | lerer jährl. Flächenumf  | ang: 1,00 ha       | Kooperation: Südha     | arz                   | Adress-Bezu       | gsjahr: 20     | 10    |
| 1. FV-Jahr:                                                                                                    | 2009 letztes DFA-Jahr: 20                   | 013 Unt                                | erschrift Bewirtschafte  | r: 01.11.2011      | Gebiet(e): Pöhld       | er Becken, Hattorf,   | Elbingerode, Wulf | ften, Marke, D |       |
| Beginn:                                                                                                    | 01.01.2009 Ende:                            | 31.12.2013 Unt                         | erschrift Vertragsgebei  | r:                 | Bearbeiter: LK         | N                     | ZB: IGLU          |                |       |
| Vertragsgeber                                                                                                   | Städtische Betriebe Herzber                 | g am Harz                              |                          |                    | Vertrags-Nr.: 1550     | 121114I.N20111101     | 1                 |                |       |
| Bemerkungen:                                                                                                    |                                             |                                        |                          |                    | Diese FV               | auf Betrieb '360      | 9999999' übert    | ragen.         |       |

Abb. 20: Registerblatt FV-Übertragung im Vertragsabschluss-Formular

## 4.5 Regionaler Maßnahmenkatalog

Für die schlagbezogene Umsetzung der Freiwilligen Vereinbarungen und für die Erstellung der Auszahlungsanträge ist der regionale Maßnahmenkatalog maßgeblich. Mit Ausnahme der Bewirtschaftungsbedingungen werden die Eckdaten der Maßnahmen im FV-Shuttle erfasst. Um bei der Erstellung der Auszahlungsanträge die Bewirtschaftungsbedingungen einzufügen, müssen diese im Word-Maßnahmenkatalog in Textmarken eingefasst werden. Die Name(n) der Word-Datei(en) und der Textmarken stellen dann die Verbindung zum Maßnahmenkatalog im FV-Shuttle her.

### 4.5.1 Maßnahmenkatalog-Formular im FV-Shuttle

Das Maßnahmenkatalog-Eingabeformular kann über das Startformular oder die Menüleiste, oder aus dem Formular zur Erstellung von Auszahlungsanträgen (Kap. 4.7.1, Abb. 21) heraus aufgerufen werden.

Abb. 21 zeigt das Eingabeformular.

| Regionale                  | Maßnahmenkatalog                                                            |            |                           |
|----------------------------|-----------------------------------------------------------------------------|------------|---------------------------|
| Filterung                  | Auswahl Region/Koop. Alle Daten                                             | 1) Filtere | rgebnis als Abfrage       |
| Auswahl                    | FV-Code: II.1.                                                              | n 75       | Kopie für Folgejahr (7)   |
| Inhalte / Ein              | gabe                                                                        | Ē          | neue FV mit Vor-Einträgen |
| Maßnahme:                  | II. 1. FV Land: I.E Brache - Brachebegrünung (2) 🗸                          |            | Datensatz löschen         |
| DFA-Jahr:                  | 2011 Jahresangabe für Auszahlungsantrag: 2011 (3)                           | -          |                           |
| Region/Koop.:              | Südharz []]                                                                 |            |                           |
| Maßnahmen-<br>Bezeichnung: | Leguminosenfreie Begrünung im Spätsommer (z. B. Brachebegrünung)            |            |                           |
| Ausgleich:                 | 220,00 € je Hektar 1 (4) vorgesehener Auszahlungstermin:                    |            |                           |
| MaßnBeginn:                | 01.09.2011                                                                  |            |                           |
| MaßnEnde:                  | 31.12.2013                                                                  |            |                           |
| Bewirtschaft               | rungsauflagen (Word-Maßnamenkatalog)                                        |            | Ν                         |
| Katalog-Datei:             | \WordVorlagen\01Maßnahmenkatalog_Süd_2011_mitTextmarken.doc (5)             | 🛩 🗹        | 6                         |
| Textmarke:                 | FV_II_1_LegFreieBrachebegrünung Blanko-Auszahlur                            | ngsantrag  | 1                         |
| Bemerkunge                 | n, Änderungsnotizen                                                         |            | -                         |
| Bemerkungen:               | Katalog 2010/2011 des NLWKN, Betriebsstelle Süd                             | Letzte Änd | derung: 07.07.2010        |
|                            |                                                                             | Bea        | rbeiter: Arü/bg/hm        |
| Maßnahme wirk              | t auf Herbst-Nmin im Jahr: (6) Maßnahme wirkt auf Schlagbilanz im Jahr: (6) |            |                           |

### Abb. 21: Formular des regionalen Maßnahmenkatalogs

Die grün hinterlegten Auswahlfelder im Formularkopf (1) dienen zur Einschränkung der Anzeige verfügbarer Maßnahmen auf eine Region und ein Jahr bzw. zur Auswahl einer einzelnen FV.

Die Zuordnung zu den Maßnahmenkategorien des Landes-Kataloges erfolgt über das Auswahlfeld "FV-Land" (2).

Die "Jahresangabe für Auszahlungsantrag" (3) wird beim Ausdruck des Auszahlungsantrages in die Titelzeile eingefügt. Es kann unabhängig vom DFA-Jahr festgelegt werden.

Der Ausgleichsbetrag (4) kann Hektar-bezogen oder pauschal (Ausgleich je Schlag) eingetragen werden.

Der Verweis auf eine Textmarke in der Katalog-Datei (5) dient zur Identifizierung der Bewirtschaftungsbedingungen, die in den Auszahlungsantrag-Vordruck eingefügt werden können. Die entsprechenden Word-Dateien sind im gleichen Verzeichnis wie der FV-Shuttle, oder in einem Unterverzeichnis davon (Empfehlung: "WordVorlagen") abzulegen. Die Schaltfläche mit dem Word-Symbol öffnet die angegebene Maßnahmenkatalog-Datei und geht zur angegebenen Textmarke, soweit vorhanden. Der Button "Blanko-Auszahlungsantrag" öffnet die AuszahlungsGesamtüberblick der Programmfunktionen - Anpassung der Word-Datei des Maßnahmenkataloges

antrag-Vorlage, fügt die Bewirtschaftungsbedingungen aus der angegebenen Textmarke ein, und legt die gewünschte Anzahl Zeilen in der Flächenliste an.

Die Jahresangaben zur Maßnahmenwirkung (6) dienen zur Erleichterung der Auswertungen für den "DIWA-Shuttle Erfolgskontrolle" bei Anbindung der FV-Shuttle-Flächenlisten an die individuelle Schlagbilanz- und Herbst-Nmin-Verwaltung. Aus dem gleichen Grunde wird bei den Landes-Maßnahmenkategorien (2) auch die Maßnahme I.E nach Brachebegrünung und Zwischenfrucht differenziert.

Die abschließbaren Maßnahmen werden jedes Jahr neu eingegeben. Zur Arbeitserleichterung ist eine Kopierfunktion für die Fortschreibung bestehender Einträge eingerichtet (7). Die so erzeugten Datensatz-Kopien müssen anschließend natürlich noch überarbeitet werden.

Das Maßnahmenkatalog-Formular ist mit umfangreichen Detail-Infos (blaue Rahmen zum Anklicken) ausgestattet.

## 4.6 Anpassung der Word-Datei des Maßnahmenkataloges

Die Vorbereitung der Maßnahmenkatalog-Datei(en) besteht darin, dass die Bewirtschaftungsbedingungen, die in den Auszahlungsantrag übernommen werden sollen, in Textmarken <u>eingefasst</u> werden. Die Namen der Textmarken sollten keine Bindestriche, Leerzeichen etc. enthalten und einen gewissen Bezug zur jeweiligen Maßnahme haben, Beispiel: *FV\_II\_1\_LegFreieBrachebegrünung* als Textmarken-Name für die *FV II.1, Leguminosenfreie Brachebegrünung*.

Der Textmarkenname und die Dateinamen werden der Maßnahme dann im Maßnahmenkatalog-Formular zugeordnet. Wie die Bewirtschaftungsbedingungen dann im Auszahlungsantrag erscheinen, kann durch Erstellung eines Blanko-Auszahlungsantrages geprüft werden ((5) in Abb. 21).

Da die Verwaltung von Textmarken in den verschiedenen Word-Versionen etwa unterschiedlich ist, wird das Vorgehen nachfolgend beispielhaft für Word 2000 und für Word 2010 gezeigt.

## 4.6.1 Textmarken-Verwaltung in Word 2000

Der Aufruf des Textmarken-Menüs sowie das Textmarken-Menü selbst sind in Abb. 22 dargestellt (Menüpfad: Einfügen – Textmarke). Gesamtüberblick der Programmfunktionen - Anpassung der Word-Datei des Maßnahmenkataloges

| : | <u>E</u> infügen Forma <u>t</u> E <u>x</u> tras Tabelle                                                     | Textmarke                                                                                                    |
|---|----------------------------------------------------------------------------------------------------|----------------------------------------------------------------------------------------------------|
| 2 | Manueller <u>W</u> echsel<br>Seitenzahlen<br>Datum und <u>U</u> hrzeit<br>Symbol<br>Index und Verzeichnisse | Name der <u>T</u> extmarke:<br>test2<br>testTextmarke                                                                   |
|   | Grafik ►<br>Textmarke<br>HyperlinKS, Strg+K<br>¥                                                            | Sortieren nach:           Ausgeblendete Textmarken         Hinzufügen         Löschen         Gehe zu         Abbrechen |

### Abb. 22: Aufruf und Ansicht des Word 2000-Menüs zur Textmarken-Verwaltung

Zum Hinzufügen einer neuen Textmarke muss zunächst der Name der Textmarke eingegeben werden. Das gleiche Menü dient auch zum Löschen und Suchen bereits vorhandener Textmarken – auch wenn man das unter der Registerkarte "Einfügen" nicht vermutet.

Zum Auffinden vorhandener Textmarken ist der Shortcut "Strg" & "g" am schnellsten. Das kann in diesem Dokument (Word-Version) ausprobiert werden. Der Shortcut öffnet das in Abb. 23 gezeigte Formular.

| Suchen und Ersetzen                                                                             |                                                                          | <u>? ×</u>         |
|-------------------------------------------------------------------------------------------------|--------------------------------------------------------------------------|--------------------|
| Suchen Ersetzen Gehe zu                                                                         |                                                                          |                    |
| Gehe zu Element:<br>Seite<br>Abschnitt<br>Zeile<br>Textmarke<br>Kommentar<br>Fußnote<br>Endnote | Textmarkennamen eingeben:<br>testTextmarke<br>Zurück <u>G</u> ehe zu Sch | <b>▼</b><br>ließen |

Abb. 23: Word 2000-Menü zum Auffinden vorhandener Textmarken

Um die Textmarken (als eckige graue Klammern) im Text sichtbar zu machen, muss im "Extras"-"Optionen"-Menü von Word 2000, Registerblatt "Ansicht", unter "Anzeigen" das Häkchen bei "Textmarken" gesetzt werden (Abb. 24).

| Optionen       |                  |                                                                                                    |                                                           | ?)                |  |  |
|----------------|------------------|----------------------------------------------------------------------------------------------------|-----------------------------------------------------------|-------------------|--|--|
| Rechtschreibur | ng und Grammatik | Änderungen ver                                                                                                | Änderungen verfolgen Benutzerinformatione                 |                   |  |  |
| Kor            | npatibilität     | 9                                                                                                    | Speicherort für Da                                        | teien             |  |  |
| Ansicht        | Allgemein        | Bearbeiten                                                                                                    | Drucken                                                   | Speichern         |  |  |
| Anzeigen       | ste Vertil       | ie <u>r</u> ter Text<br>ontale Bildla <u>u</u> fleiste<br>kale Bildlaufleiste<br>halter f <u>ü</u> r Grafiken | Feldfunktion<br>Felds <u>c</u> hattierung<br>Wenn ausgewä | en<br>j:<br>hlt 💌 |  |  |

Abb. 24: Word 2000-Einstellung zum Sichtbarmachen vorhandener Textmarken

#### 4.6.2 Textmarken-Verwaltung in Word 2010

Der Aufruf des Textmarken-Menüs ist Abb. 25 dargestellt (Menüpfad: Einfügen – Hyperlinks - Textmarke).

| Datei        | Start Einfügen                                                     | Seitenlayout         | Verweise                            | Sendungen              | Überpr                             | üfen Ar             | nsicht                   | Entwickler                      | tools             | BG                                       |                        |                   |                                                |
|--------------|--------------------------------------------------------------------|----------------------|-------------------------------------|------------------------|------------------------------------|---------------------|--------------------------|---------------------------------|-------------------|------------------------------------------|------------------------|-------------------|------------------------------------------------|
| Seiten       | Hombrüche *<br>Text in Tabelle umwandel<br>Index und Verzeichnisse | n<br>Tabelle         | Grafik ClipArt I                    | Formen                 | martArt<br>liagramm<br>creenshot ~ | Hyperlinks          | 📑 Kop<br>a Fuß:<br>Seite | fzeile ¥<br>zeile ¥<br>enzahl ¥ | A<br>Textfeld     | Schnellbaustein ✓ WordArt ▼ ▲ Initiale ▼ | e * 🗟 *<br>53<br>200 * | Ω<br>Symbole      | 🕘 Beschr<br>📆 Querve<br>AB <sup>1</sup> Fußnol |
|              | Sonstige                                                           | Tabellen             | Illu                                | ustrationen            |                                    |                     | Kopf- un                 | d Fußzeile                      |                   | Text                                     |                        |                   |                                                |
| -            | Der                                                                | Ausglei              | chsbetrag                           | (4) kanr               | n Hekta                            | Hyperlink           | Textmarke                | Ouerverw                        | eis ha            | I (Ausgleich                             | je Sc                  | hlag)             | ein-                                           |
|              | getra                                                              | agen we              | rden.                               |                        |                                    |                     |                          |                                 |                   |                                          |                        |                   |                                                |
| · 18 · 1 · 1 | [Der<br>scha                                                       | Verweis<br>aftungsbe | auf eine <sup>-</sup><br>edingungen | Textmark<br>, die in d | ke in de<br>den Aus                | r Katalo<br>zahlung | og-Date<br>gsantra       | ei (5) d<br>g-Vord              | dient :<br>ruck e | zur Identifizie<br>eingefügt were        | rung d<br>den kö       | ler Bev<br>onnen. | virt-<br>Die                                   |

#### Abb. 25: Aufruf des Menüs zur Textmarken-Verwaltung in Word 2010

Das Textmarken-Menü ist in Abb. 26 zu sehen.

| Der V | Textmarke       | 8 22       |
|-------|-----------------|------------|
|       | Textmarkenname: |            |
| schaf | TextmarkeTest   | Hinzufügen |
| entsp |                 | Löschen    |
| Unter |                 | Gene zu    |

#### Abb. 26: Word 2010-Menü zur Textmarken-Verwaltung

Die Funktionsweise des in Abb. 26 gezeigten Formulars ist identisch mit Word 2000 (Abb. 22). Der Shortcut "Strg" + "g" ruft auch in Word 2010 das in Abb. 23 gezeigte Formular auf.

Um die Textmarken (als eckige graue Klammern) im Text sichtbar zu machen, muss im Optionen-Menü von Word 2010 (Hauptregisterkarte Datei) unter "Erweitert" - "Dokument-Inhalt anzeigen" das Häkchen bei "Textmarken anzeigen" gesetzt werden (Abb. 27).

| Word-Optionen                       |                                                                                                    |
|-------------------------------------|----------------------------------------------------------------------------------------------------|
| Allgemein                           |                                                                                                    |
| Anzeige                             | Dokumentinhalt anzeigen                                                                                                    |
| Dokumentprüfung                     | <ul> <li>Hintergrundfarben und -bilder im Seitenlagout anzeigen</li> <li>Textumbruch im Dokumentfenster anzeigen</li> </ul> |
| Speichern                           | <u>P</u> latzhalter für Grafiken anzeigen i                                                                                 |
| Sprache                             |                                                                                                    |
| Erweitert                           | Textanimation anzeigen                                                                                                    |
| Menüband anpassen                   | Restbegrenzungen anzeigen                                                                                                   |
| Symbolleiste für den Schnellzugriff | <ul> <li>Zuschnittsmarken anzeigen</li> <li><u>F</u>eldfunktionen anstelle von Werten anzeigen</li> </ul>                   |
| Add-Ins                             | Feldsc <u>h</u> attierung: Wenn ausgewählt                                                                                  |

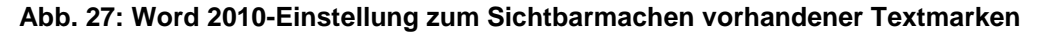

### 4.7 Auszahlungsanträge

#### 4.7.1 Flächen festlegen (jahresechter oder vorläufiger Antragsdaten-Bezug)

Das Formular zur Erstellung der jährlichen Auszahlungsanträge ist in Abb. 28 zu sehen. Die Flächenliste (3) zeigt alle Schläge des gewählten Antragsjahres (1), die einem TGG zugeordnet sind. Die Flächenliste zeigt auch die Agrarumweltmaßnahmen aus dem Agrarantrag an (max.

zwei AUM mit AUM-Code, sowie zusätzlich ggf. ein Hinweis auf weitere AUM, die in der ANDI-Datenansicht (Abb. 15, Seite 13) gezeigt werden).

| Antragsjahr<br>2010 - (1) Betrieb<br>3609999999 - | (Firma /) Name / Ort<br>Manfred Mustermann / Musterstadt |                          | Telefon:<br>01805/1616 | mobil:<br>0177/777777 | ANDI-               |
|---------------------------------------------------|----------------------------------------------------------|--------------------------|------------------------|-----------------------|---------------------|
| DFA-Jahr<br>2010 (2)                              | ANDI-Datenansicht FV-Abschluss                           | Auszahlungsanträge       | Auszahlung             |                       | <u>I</u> ◀   ◀   49 |
| Flächen festlegen Jahresechtheit herstellen jahr  | esechter Auszahlungsantrag   vorläufiger                 | Auszahlungsantrag   FV-  | -Flächenübersicht      |                       |                     |
| Flächenliste (3) Sortierung: C                    | WZB_SchlagId ⓒ LW_SchlagNr ⓒ Schl                        | agname                   | 🖲 FV                   | nebeneinander C       | FV untereinander    |
| WZB_SchlagId LW_SchlagNr Schlagname               | Größe Antragsjahr Kultur                                 | FLIK                     | P                      | V                     | AUM                 |
| 1 Postweg                                         | 2010                                                     | DENI                     | LI0625540007           |                       |                     |
| 2 Ebstorfer We                                    | g1 2010<br>a1 2010                                       | DENI                     | LIU625540007           |                       |                     |
| 4 Kuhipamp 1                                      | 2010                                                     | DENI                     | LI0825540007           |                       |                     |
| 5 Kuhikamp1                                       | 2010                                                     | DENI                     | LI0425540045           |                       | 230 + 120           |
| 6 Kuhikamp 2                                      | 2010                                                     | DENI                     | LI0425540045           |                       | 120                 |
| 7 Kuhikamp 3<br>9 Kuhikamp 3                      | 2010                                                     | DENI                     | LIU425540045           |                       | 120                 |
| 9 Barnser Stras                                   | se 1 a 2010                                              | DENI                     | LI0425540045           |                       |                     |
| 10 Barnser Stras                                  | se1b 2010                                                | DENI                     | LI0425540045           |                       |                     |
|                                                   |                                                          |                          |                        |                       |                     |
|                                                   |                                                          |                          |                        |                       |                     |
|                                                   |                                                          |                          |                        |                       |                     |
|                                                   |                                                          |                          |                        |                       |                     |
|                                                   |                                                          |                          |                        |                       |                     |
| Freiwillige Vereinbarung: 55,(4) 💽 🗃              | benruhe nach Raps vor Sommerunger                        | <u>ו</u>                 |                        |                       |                     |
| Beginn: 01.09.2009 End                            | le: 30.04.2010                                           | <u>Daten des zugrur</u>  | nde liegenden Ve       | rtrages               |                     |
| Ausgleich: 124,00€ je He                          | ktar 🔄 (6)                                               | FV-Code: I.E             | Jährl, Flä             | ichenumfang: 1,00     | Hektar              |
| manuelle Flächen-Eingabe 🗆 🛛 (7)                  |                                                          | Vertragsdauer: 01.0      | 1.2009 - 31.12.2013    |                       |                     |
| Planungsdatum: 07.07.2011                         |                                                          | 1. DFAjahr: 2009         | ) Letztes DFAj         | ahr: 2013             |                     |
| Zahlungsdatum (Plan): 30.11.2011 (8)              | Flächenzuordnung (jahresecht)<br>speichern               | Kooperation: Südł        | harz                   |                       |                     |
|                                                   |                                                          | ■<br>Linters Betr : 151: | 2 2008 Vertrage        | Nr: 3609999999        | F20081215           |
|                                                   |                                                          | Straid: Dott: 10.11      | e.cooo voidage         |                       | 220001210           |

#### Abb. 28: Formular zur Erstellung der Auszahlungsanträge

Die Schläge, auf denen eine bestimmte FV im eingetragenen DFA-Jahr (2) umgesetzt wird, können durch Anklicken ausgewählt werden. Das Auswahlfeld (4) zeigt die (regionalen) FV an, für die eine laufende Freiwillige Vereinbarung (nach Landes-Maßnahmenkatalog) vorliegt. Mit der Schaltfläche (5) können die Details des Maßnahmenkataloges in der Formularansicht angezeigt werden.

Der Maßnahmenzeitraum sowie der Entschädigungsbetrag (6) werden nach der FV-Auswahl automatisch aus dem Maßnahmenkatalog übernommen. Eine manuelle Anpassung (bei Einzelfall-Berechnung der Ausgleichshöhe) ist möglich.

Mit der Schaltfläche "Planungsdaten speichern" werden die Flächen in die FV-Flächenliste übernommen. Dabei wird standardmäßig die volle Schlaggröße als Vertragsfläche eingetragen. Bei Teilschlag-FV muss das Häkchen zur manuellen Eingabe der Vertragsflächen (7) gesetzt werden. Die Vertragsfläche wird dann Schlag für Schlag abgefragt (ANDI-Schlaggröße als Obergrenze).

In Abb. 28 entspricht das angegebene DFA-Jahr (2) dem Jahr des Agrarantrages (1), auf dessen Daten die Eingabe beruht. Die Eingabe erfolgt somit "jahresecht". Wenn zu dem angegebenen DFA-Jahr noch kein Agrarantrag vorliegt, ist eine "vorläufige" (nicht jahresechte) Dateneingabe möglich. In diesem Fall muss die Jahresechtheit nachträglich hergestellt werden, nachdem der Agrarantrag des DFA-Jahres übernommen wurde.

### 4.7.2 Jahresechtheit herstellen

Für den Doppelförderungsabgleich ist die Zuordnung der Flächenlisten zu dem "richtigen" Agrarantrag erforderlich. "Vorläufige" Flächenlisten, die erstellt wurden, bevor der Agrarantrag für das zugeordnete DFA-Jahr vorlag, können mit dem in Abb. 29 gezeigten Formular auf den Agrarantrag des DFA-Jahres übertragen werden, sobald dieser übernommen wurde.

| V-ADsch       | iusse (La   | ndescodes   | J        |        |                    | ∠ugeordne | te Regionale FV     | V.27 Untersaat in Kornerlegumino:   | sen und Ge  | treide (ink | a, Mais) fur Bel | triebe des Uko |
|---------------|-------------|-------------|----------|--------|--------------------|-----------|---------------------|-------------------------------------|-------------|-------------|------------------|----------------|
| V Land        | FV Datum    | Ha/Jahr     | von      | bis    | Kooperation        | FV Region | Titel               |                                     | Schläge     | Hektar      | Planung          | ANDI_Basis     |
| E             | 15.12.200   | 1,00        | 2009     | 2013   | Südharz            | 11.4      | Untersaaten in Körr | erleguminosen und Getreide (incl. I | М З         | 12,8        | 01.07.2011       | vorläufig      |
| E             | 15.12.200   | 1,00        | 2009     | 2013   | Südharz            | II.6.     | Bodenruhe nach de   | er Raps-bzw. Leguminosenernte vo    | oi 4        | 9,18        | 01.07.2011       | vorläufig      |
| E             | 15.12.200   | 1,00        | 2009     | 2013   | Südharz            | V.2       | Untersaat in Körner | leguminosen und Getreide (inkl. Ma  | i 8         | 29,95       | 01.07.2011       | vorläufig      |
| 1             | 15.01.20    | 0 1,00      | 2009     | 2013   | Südharz            | 65A       | Reduzierte Sticksto | ffdüngung (FF-A) in der Kooperatio  | n 4         | 10,15       | 01.07.2011       | endgültig      |
| .К            | 15.01.20    | 0  1,00     | 2009     | 2013   | Südharz            | 11.10     | Maisengsaat         |                                     | 5           | 17,45       | 01.07.2011       | endgültig      |
| ugeordn       | ete Fläck   | ien ohne gi | ültige / | Antrag | sdaten-Zuordnung   |           |                     | Zugeordnete Flächen mit gü          | ltiger Anti | agsdate     | en-Zuordnun      | g              |
| VZB_Schl      | lagId   FLI | <           |          | Schlag | Nr Vertragsflaeche | Betrag    | 1 <b>(1)</b> I      | WZB_SchlagId   FLIK                 | Sc          | hlag_Nr     | Vertragsflae     | eche Betrag    |
| 1000017       | DE          | NILI0625540 | 007      | 2      | 2,43               | 364,5     | Zuordnung           |                                     |             |             |                  |                |
| 1000008       | DE          | NILI0425540 | 045      | 4      | 7,88               | 1182      | vornehmen           |                                     |             |             |                  |                |
| 1000023       | DE          | NILI0425540 | 045      | 5      | 5,04               | 756       | nach SLA-           |                                     |             |             |                  |                |
| 1000067       | DE          | NILI0425540 | 045      | 7      | 1,29               | 193,5     | Kennungen           |                                     |             |             |                  |                |
| 1000019       | DE          | NILI0425540 | 045      | 8      | 2,14               | 321       | >>>                 |                                     |             |             |                  |                |
| 1000075       | DE          | NILI0425540 | 045      | 9      | 4,65               | 697,5     |                     |                                     |             |             |                  |                |
| 1000077       | DE          | NILI0425540 | 045      | 10     | 1,87               | 280,5     | (2)                 |                                     |             |             |                  |                |
| 1000082       | DE          | NILI0625540 | 007      | 360    | 4,65               | 697,5     | Zuordnung           |                                     |             |             |                  |                |
|               |             |             |          |        |                    |           | vornehmen           |                                     |             |             |                  |                |
|               |             |             |          |        |                    |           | nach RegNr + 비      |                                     |             |             |                  |                |
|               |             |             |          |        |                    |           | FLIK+SchlagNr       |                                     |             |             |                  |                |
|               |             |             |          |        |                    |           | >>>                 |                                     |             |             |                  |                |
|               |             |             |          |        |                    |           |                     |                                     |             |             |                  |                |
|               |             |             |          |        |                    |           |                     |                                     |             |             |                  |                |
|               |             |             |          |        |                    |           |                     |                                     |             |             |                  |                |
| h a a ch aite | en Í        | Fläche:     | 29,95    | ha     | Betrag: 4,492,50   | €         |                     | bearbeiten                          | Fläche:     | ł           | ha Betra         | a:             |

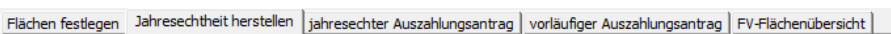

#### Abb. 29: Formular zur Herstellung der Jahresechtheit von "vorläufig" erstellten Flächenlisten

Nach Auswahl einer FV in der oberen Liste der FV-Abschlüsse erscheinen die zugeordneten Schläge unten im linken oder im rechten Listenfeld, je nachdem ob die Antragsdaten-Zuordnung vorläufig oder endgültig ist. Bei Herbst-FV erscheinen die Flächen also im linken Listenfeld.

Mit Hilfe der oberen Schaltfläche (1) können die Schläge den aktuellen Agrarantragsdaten zugeordnet werden, sofern die SLA-internen (in ANDI nicht sichtbaren) Schlagkennungen der FV-Flächen in den aktuellen Antragsdaten des Betriebes gefunden werden. Das ist nur der Fall, wenn die Schlaggeometrien nicht verändert wurden und die Schläge noch vom gleichen Bewirtschafter bewirtschaftet werden.

Die untere Schaltfläche (2) dient zur Übertragung der FV-Flächen auf die aktuellen Agrarantragsdaten auf Grundlage von FLIK + SchlagNr des Landwirts. Diese Zuordnung gelingt auch, wenn die Schlagskizzen bearbeitet wurden. Sie setzt aber gleich bleibende Schlagnummerierung durch den Betrieb, sowie gleich bleibende Feldblock-Kennungen voraus.

Die auf diese Weise nicht zuordenbaren FV-Flächen können durch weitere Schaltflächen unten im Formular bearbeitet werden.

### 4.7.3 Vervollständigung und Ausdruck (jahresecht oder vorläufig)

Zur Vervollständigung und zum Ausdruck des Auszahlungsantrages sind für jahresechte (Abb. 30) und vorläufige Flächenlisten zwei Registerblätter angelegt, die im Aufbau identisch sind.

Gesamtüberblick der Programmfunktionen - Auszahlungsanträge

| and EV Datum         | Ha/Jahr J    | on b     | ie .   | Kooperation | EV Begion I Ti |                            | Schläg    | • IP  | 111             | Auszahlung ei   | folat ANDL  | Rasis Rel   |
|----------------------|--------------|----------|--------|-------------|----------------|----------------------------|-----------|-------|-----------------|-----------------|-------------|-------------|
| 15.01.2010           | 1 00 2       | 2009 2   | n13    | Siidharz    | 654 B          | eduzierte Stickstoffdüinau | na (EE- 4 | - 1   | 0               | 30.09.2011 n    | ein endaiil | tia DC      |
| 15.01.2010           | 1,00 2       | 2009 2   | 013    | Südharz     | II.10 M        | aisengsaat                 | 5         |       |                 | 30.09.2011 n    | ein endgül  | tig 43      |
|                      | d            |          |        |             |                |                            |           |       | 7               |                 | 1           |             |
| nach Planungs        | datum grup;  | bieren   |        |             | Zugeordnete    | Flächen 2011 / *           |           |       | Flächen         | iste bearbeiten | Ansicht a   | ktualisiere |
| I nach Untersch      | riftdatum gr | uppieren |        |             | WZB_Schlagl    | I FLIK                     | Schlag_Nr | Größe | Vertragsflaeche | e Ausgleichsa   | tz Be       | trag        |
| Planungsdatum:       | 07 07 20     | 011 :a   | omok   |             | 41000023       | DENILI0425540045           | 5         | 5,04  | 5,04            | 0,00            | 0,0         | 0€          |
| r lanungsuatum.      | 01.01.20     | <u>u</u> | erner  | imen        | 41000089       | DENILI0425540045           | 6         | 1,10  | 1,10            | 0,00            | 0,0         | )0€         |
| Interschrift-Distum: |              | : 3      |        |             | 41000019       | DENILI0425540045           | 8         | 2,14  | 2,14            | 0,00            | 0,0         | )0€         |
| onterschillt-Datum.  |              |          | erner  | imen        | 41000077       | DENILI0425540045           | 10        | 1,87  | 1,87            | 0,00            | 0,0         | € 00        |
| Auszahlungsdatum:    | 30.09.20     | 011 üt   | erneł  | nmen        |                |                            |           |       |                 |                 |             |             |
| Auszahlung erfolgi   |              | üt       | perneł | nmen        |                |                            |           |       |                 |                 |             |             |
| Auszahl              | ungantrag    | 7111     | 1      |             |                |                            |           |       |                 |                 |             |             |
| Untersch             | rift ausdru  | cken     |        |             |                |                            |           |       |                 |                 |             |             |
|                      |              |          | 」、     |             |                |                            |           |       |                 |                 |             |             |
|                      |              |          | 4      | 5           |                |                            |           |       |                 |                 |             |             |
|                      |              |          |        |             |                |                            |           |       |                 |                 |             |             |

Abb. 30: Formular zur Vervollständigung und zum Ausdruck des Auszahlungsantrages

Nach Auswahl einer FV in der oberen Liste werden in dem unteren Listenfeld die zugeordneten Flächen angezeigt. Durch Anklicken der großen Schaltfläche unten links werden die Daten inklusive der Flächenliste und mit den Bewirtschaftungsbedingungen in das Auszahlungsantrag-Formular gedruckt.

Nach dem Rücklauf der vom Bewirtschafter unterschriebenen Auszahlungsanträge kann den Daten in dem Formular das Unterschriftdatum zugewiesen werden, und das tatsächliche Auszahlungsdatum, sowie die Information dass die Auszahlung erfolgt ist, kann übernommen werden (Eintrag vornehmen und "übernehmen"-Schaltfläche anklicken).

Vor der jahresechten Antragsdaten-Zuweisung gelten die Daten des Auszahlungsantrages als vorläufig. Der Auszahlungsantrag enthält dann eine entsprechende (rote) Zwischenüberschrift, siehe Abb. 31. Jahresechte Auszahlungsanträge enthalten diese Zwischenüberschrift nicht.

### <u>Auszahlungsantrag</u> für das Kalenderjahr 2010 zur Freiwilligen Vereinbarung <u>Leguminosenfreier</u> Zwischenfruchtanbau in der Kooperation Südharz Abgleich der Flächenliste erfolgt nach Vorlage des nachfolgenden Agrarantrages.

### Abb. 31: Auszahlungsantrag-Überschrift mit Hinweis auf Vorläufigkeit der Flächendaten

### 4.7.4 FV-Flächenübersicht

Die tabellarische FV-Flächenübersicht (Abb. 32) zeigt die tatsächlich abgeschlossenen FV in Tabellenform. Für den einfachen Datenaustausch kann die entsprechend gefilterte Flächentabelle auch direkt geöffnet werden (Schaltfläche "Tabelle anzeigen").

#### Gesamtüberblick der Programmfunktionen - Auszahlung und Budgetkontrolle

| F | läche | en festlegen      | Jahrese         | chtheit hers          | tellen 🛛 jahresechter Aus | zahlungsantrag | vorläufiger Ausza | ahlungsantrag    | FV-Flächenübersi | cht                |           |            |
|---|-------|-------------------|-----------------|-----------------------|---------------------------|----------------|-------------------|------------------|------------------|--------------------|-----------|------------|
|   |       | Tal               | belle anze      | eigen                 |                           |                |                   |                  |                  |                    |           |            |
|   |       | FV-Anbau-<br>Jahr | Jahr für<br>DFA | FV-Code<br>(regional) | FLIK                      | Schlag-Nr.     | WZB-SchlagId      | Schlag-<br>Größe | FV-Fläche        | Ausgleich-Satz     | Betrag:   | ausgezahlt |
|   | ▶     | 2011              | 2011            | II.10                 | DENILI0425540045          | 4              | 41000008          | 7,88             | 7,88             | 25,00 € je Hektar  | 197,00€   |            |
|   |       | 2011              | 2011            | II.4                  | DENILI0425540045          | 4              | 41000008          | 7,88             | 7,88             | 102,00 € je Hektar | 803,76€   |            |
|   |       | 2011              | 2011            | V.2                   | DENILI0425540045          | 4              | 41000008          | 7,88             | 7,88             | 150,00 € je Hektar | 1.182,00€ |            |

Abb. 32: Tabellarische FV-Flächenübersicht

### 4.8 Auszahlung und Budgetkontrolle

Das Auszahlungsformular dient zur Erstellung von Übersichten für die Budgetverwaltung, und zur Erstellung von Berichten für die Anweisung zur Auszahlung. Es kann mit der "Auszahlung"-Schaltfläche sowohl vom Startformular aus geöffnet werden (Abb. 33), als auch als Unterformular des Hauptformulars (Abb. 34).

| B | Erstellun                        | g der Auszahlungsanträge                                    |                 |                                              |                             |                               |         |          |                 |           |                |                   |           | 3 23 |
|---|----------------------------------|-------------------------------------------------------------|-----------------|----------------------------------------------|-----------------------------|-------------------------------|---------|----------|-----------------|-----------|----------------|-------------------|-----------|------|
|   | Erstellu                         | ng von Zahlungsberichter                                    | n und Au        | uszahlu                                      | ngslist                     | en                            |         |          |                 |           |                |                   |           |      |
|   | Betriebs-A                       | Auswahl (1)                                                 | Filter-Einz     | elauswahl                                    | (2)                         |                               |         |          | ×               | Filter-Ve | orauswahl      | (3)               |           |      |
|   | x                                | •                                                           | DFA-Jahr        | FA-Jahr Auszahlungs-Stichtag Auszahlung erfo |                             |                               | erfolgt | Schläg   | ge 🔺            | DEALISH   |                | Alla Jahra -      |           |      |
| L |                                  |                                                             | 2012            | 15.11.201                                    | 1                           | nein                          |         | 3        |                 | DFAvar    | ". L           | Alle Jahle        | <u> </u>  |      |
| L | Alle Blaiet                      | De                                                          | 2012            | 15.12.201                                    | 1                           | nein                          |         | 11       |                 | Auszahl   | ungsJahr:      | Alle Jahre        | -         |      |
| L |                                  |                                                             | 2011            | 15.11.201                                    | 1                           | nein                          |         | 15       |                 | Auszahl   | una erfolat? [ | Alle anzeigen     | -         |      |
| L |                                  |                                                             | 2011            | 01.11.201                                    | 1                           | nein                          |         | 84       | -               |           |                | The diceigen      |           |      |
|   | Maßnahme                         | en-Auswahl (4)                                              |                 |                                              |                             |                               |         |          |                 | 1         |                |                   |           | ×    |
| L | Maßn                             | Titel                                                       |                 |                                              | FV_Land                     | Kooperation                   | Sch     | läge     | Hektar          | Betrag    | ausgezahlt     | Zahlungsdatum     | ANDI_Basi | is 🔺 |
| L | II.10                            | Maisengsaat                                                 |                 |                                              | I.K                         | Rümmer                        | 16      |          | 77,38           | 1934,50€  | nein           | 01.11.2011        | vorläufig |      |
| L | II.10                            | Maisengsaat                                                 |                 |                                              | I.K                         | Rümmer                        | 1       |          | 8,09            | 202,25€   | nein           | 15.11.2011        | vorläufig |      |
| L | II.2.RUM                         | Leguminosenfreier Zwischenfruchtanbau                       |                 |                                              | I.E                         | Rümmer                        | 29      |          | 139,76          | 9783,20€  | nein           | 15.11.2010        | vorläufig |      |
| L | 11.4.                            | Untersaaten in Körnerleguminosen und G                      | ietreide (incl. | Mais)                                        | I.E                         | XYZ                           | 3       |          | 10,13           | 1114,30€  | nein           | 31.08.2011        | vorläufig |      |
| L | II.6.RUM                         | Bodenruhe nach der Raps- bzw. Legumi                        | nosenernte v    | or Winterge                                  | I.E                         | Rummer                        | 19      |          | 78,93           | 4341,15€  | nein           | 15.11.2010        | vorlautig |      |
| L | II.6.RUM                         | Bodenruhe nach der Haps- bzw. Legumi                        | nosenernte v    | or Winterge                                  | I.E                         | XYZ                           | 5       |          | 9,08            | 499,40€   | nein           | 15.12.2011        | vorlautig |      |
| L | П.7.Б                            | Reduzierte Bodenbearbeitung in Kombin                       | ation mit NAL   | JA7                                          | I.J                         | Rummer                        | 6       |          | 50,16           | 2909,28€  | nein           | 15.11.2010        | vorlautig |      |
| L | П.7.Б                            | Reduzierte Bodenbearbeitung in Kombin                       | ation mit NAU   | JA/                                          | I.J                         | XYZ                           | 6       |          | 9,11            | 528,38€   | nein           | 15.12.2011        | vorlautig |      |
| L | 11.9                             | Anbau von Grunroggen                                        |                 |                                              | I.E                         | Rummer                        | 1       |          | 5,58            | 418,50€   | nein           | 15.11.2010        | vorlautig |      |
| L | III.21a.RUN                      | Reduzierte Stickstoffdungung von Winte                      | rweizen         |                                              | LI                          | Rummer                        | 5       |          | 33,79           | 3176,26€  | nein           | 15.11.2011        | vorlaufig |      |
| L | III.21c.RUN                      | Reduzierte Stickstoffdüngung von Winte                      | rroggen         |                                              | LI                          | Rümmer                        | 8       |          | 43,09           | 4955,35€  | nein           | 15.11.2011        | vorläufig |      |
| L | III.21e.RUN                      | Reduzierte Stickstoffdüngung von Winte                      | rraps           |                                              | 1.1                         | Rümmer                        | 1       |          | 8,04            | 1101,48€  | nein           | 15.11.2011        | vorläufig | *    |
|   | Bearbeitu                        | ng der FV-Auszahlungsdaten 🛛 (                              | 5)              | Ergebnis-/                                   | Ausgabe                     | (6)                           | Su      | imme dei | r Auswahl       | 38.369,50 | €              |                   |           |      |
|   | Auszahlung                       | ps-Stichtag: übernehm                                       | en              | Gesan                                        | ntsummen j                  | e Betrieb                     |         | 7-64.00  | فحام تحصر والمح | ΙΓs       | eitenumbruch   | nach jedem Betrie | b         |      |
|   | Auszahlung erfolgt: 🔲 übernehmen |                                                             |                 | C FV-Su                                      | mmen je Be                  | etrieb                        |         | Que      | rformat         |           |                |                   |           |      |
|   | Einzeld<br>(Fläch                | daten bearbeiten Anzeige<br>nenliste-Abfrage) aktualisieren |                 | C Fläche<br>C Gesan                          | enlisten je E<br>ntsummen j | Betriebszuordnu<br>e Maßnahme | ung     | Ab       | frage           |           |                |                   |           |      |

#### Abb. 33: Auszahlungsformular (aus dem Startformular heraus geöffnet)

Die Funktion zur Betriebsauswahl (1) ist nur sichtbar, wenn das Formular aus dem Startformular heraus geöffnet wird. Es enthält auch die Auswahl-Option "Alle Betriebe" und dient zur Filterung der Datenanzeige. Beim Aufruf als Unterformular des Hauptformulars wird die Betriebsauswahl des Hauptformulars verwendet (Abb. 34). Die Option "Alle Betriebe" entfällt dann.

| Auszahlung                |                                                                                 |                                                                   |  |  |  |  |  |  |  |
|---------------------------|---------------------------------------------------------------------------------|-------------------------------------------------------------------|--|--|--|--|--|--|--|
| Betrieb<br>[1520023592] - | (Firma /) Name / Ort<br>/ Wolfgang Ahlgrimm / Barme                             | Telefon:         mobil:           06103/12529         01703418485 |  |  |  |  |  |  |  |
|                           | ANDI-Datenansicht FV-Abschluss Auszahlungsanträge                               | e Auszahlung III I Von 33                                         |  |  |  |  |  |  |  |
| Auszahlung                |                                                                                 |                                                                   |  |  |  |  |  |  |  |
| (1)                       | Filter-Einzelauswahl (2)                                                        | Filter-Vorauswahl (3)                                             |  |  |  |  |  |  |  |
|                           | DFA-Jahr Auszahlungs-Stichtag Auszahlung erfolgt Sch<br>2011 15.12.2011 nein 11 | chläge<br>1 DFA-Jahr: Alle Jahre ▼                                |  |  |  |  |  |  |  |
|                           | 2011 31.08.2011 nein 3                                                          | Auszahlungs-Jahr: Alle Jahre 🗸                                    |  |  |  |  |  |  |  |

Abb. 34: Auszahlungsformular als Unterformular des Hauptformulars (Ausschnitt)

Mit der Filter-Einzelauswahl (2) kann die Maßnahmen-Auswahl (4) weiter eingeschränkt werden. In beiden Listenfeldern ((2), (4)) ist die Auswahl mehrerer Zeilen gleichzeitig möglich. Bei Listenfeld (2) wird "Keine Auswahl" interpretiert wie "Alle Zeilen ausgewählt".

Bei mehrjährigen Datenbeständen wird die Möglichkeit zur Filter-Vorauswahl (3) an Bedeutung gewinnen. Hiermit wird die Anzeige in Listenfeld (2) gefiltert.

Die Einzeldaten zu den in der Maßnahmen-Auswahl (4) markierten Maßnahmen können mit den Funktionen im Block (5) bearbeitet werden.

Die Ergebnisse können in unterschiedlicher Aggregierungstiefe und wahlweise als Bericht oder als Abfrage ausgegeben werden (6). Bei der Berichtsanzeige wird grundsätzlich das Auszahlungsdatum differenziert, d.h. unterschiedliche Termine werden getrennt angezeigt.

Beim Aufruf des Zahlungsberichtes erscheint eine Rückfrage zur Ergänzung der Berichts-Überschrift (Abb. 35). Ohne Ergänzung lautet diese nur "Freiwillige Vereinbarungen in der Kooperation …". In der Überschrift-Ergänzung können z.B. je nach der getroffenen Auswahl das Zahlungsdatum und/oder die dargestellten Maßnahmen angegeben werden. Nach Bearbeitung der Überschrift-Ergänzung und Betätigen der "Enter"-Taste wird die Titel-Vorschau aktualisiert.

| Ergebnis-Ausgabe (6)                                                                                                 | Summe der Auswahl:                       | 2.142,08 €                                                                                                    |
|----------------------------------------------------------------------------------------------------|------------------------------------------|----------------------------------------------------------------------------------------------------|
| Gesamtsummen je Betrieb     FV-Summen je Betrieb     Flächenlisten je Betriebszuordnung     Gesamtsummen je Maßnahme | Zahlungsbericht<br>Querformat<br>Abfrage | Uberschrift-Ergänzung Uberschrift-Ergänzung (bitte eingeben): Auszahlungen 31.08.2011 und 15.12.2011                           |
|                                                                                                    |                                          | Titel-Vorschau: Freiwillige Vereinbarungen in der Kooperation Rümmer Auszahlungen 31.08.2011 und 15.12.2011 weiter zum Bericht |
|                                                                                                    |                                          |                                                                                                    |

Abb. 35: Anpassung der Überschrift bei Berichts-Ausgabe

Mit der unteren Schaltfläche im Rückfrage-Formular (Abb. 35) wird dann der Bericht (Abb. 36) geöffnet. Oben rechts in den Bericht wird das Firmenlogo eingeblendet, sofern im Einstellungen-Formular (Kap. 4.11.1) die entsprechende Grafikdatei angegeben wurde. Anderenfalls bleibt dieser Bereich leer.

| Freiwillige Ver    | einbarungen in der                                                                                                    | Kooperation         | XYZ             |         | <i><b>2111</b></i>                           |
|--------------------|----------------------------------------------------------------------------------------------------|---------------------|-----------------|---------|----------------------------------------------|
| Auszahlungen       | 31.08.2011 und 15.                                                                                                    | 12.2011             |                 | Ingeni  | eurgemeinschaft für<br>virtschaft und Umwelt |
| Ahlgrimm, Wolfgang |                                                                                                    | Bank: Sparkasse     |                 | Betrag: | 1.027,78€                                    |
| Berliner Ring 9a   |                                                                                                    | BLZ: 25091484       | Konto: 10681068 |         |                                              |
| 32431 Barme        | EU-Registriernr: 1520029992                                                                                                    | Auszahlungs-Stichta | g: 15.12.2011   |         |                                              |
| Ahlgrimm, Wolfgang |                                                                                                    | Bank: Sparkasse     |                 | Betrag: | 1.114,30€                                    |
| Berliner Ring 9a   | 1 contractions of the second second s | BLZ: 25091484       | Konto: 10681068 |         | ,                                            |
| 32431 Barme        | EU-Registriernr: 1520029992                                                                                                    | Auszahlungs-Stichta | a: 31.08.2011   |         |                                              |

Abb. 36: Auszahlungsbericht (Einstellung: Gesamtsummen je Betrieb)

Gesamtüberblick der Programmfunktionen - Kombinationstabelle und vorläufiger Doppelförderungsabgleich

### 4.9 Kombinationstabelle und vorläufiger Doppelförderungsabgleich

Die Inhalte der zum Zeitpunkt der Programm-Auslieferung aktuellen Kombinationstabelle werden in Formularform bereitgestellt (Abb. 37). Die unterschiedlichen Kombinationen von (ELER-) Agrarumweltmaßnahmen und Freiwilligen Vereinbarungen mit der zugehörigen Bewertung sind darin zeilenweise abgelegt (2010: 29 AUM x 18 FV = 522 Zeilen). Eine Kreuztabellen-Abfrage entsprechend der offiziellen Kombinationstabelle des ML kann mit der Schaltfläche (1) aufgerufen werden. Zeilen und Spalten sind in der Abfrage in aufsteigender Reihenfolge sortiert und weichen deshalb von der ML-Datei ab<sup>3</sup>. Die Schaltfläche (2) öffnet die vollständige Tabelle, gefiltert nach dem ausgewählten Antragsjahr.

|    | Antragsjahr<br>2011 _▼ | (1) (2)          |                    | 1                    | <b>p</b> •                                                                                 |
|----|------------------------|------------------|--------------------|----------------------|--------------------------------------------------------------------------------------------|
|    | FV-Code<br>I.E         | ≦xi aum<br>(3) ∗ | ₩ Alias<br>▼ (4)   | Kombinierbark.<br>DF | Filter Kombinierbarkeit: 'DF'<br>= wegen Doppelförderung keine Kombination zulässig<br>(5) |
|    | I.E                    | 250              | A7                 | DF                   |                                                                                            |
|    | I.E                    | 752              | W2                 | DF                   |                                                                                            |
|    | I.E                    | 753              | W3                 | DF                   |                                                                                            |
| •  | I.E                    | 754              | W4                 | DF                   |                                                                                            |
|    | I.E                    | 755              | W5                 | DF                   |                                                                                            |
| *  |                        |                  |                    |                      |                                                                                            |
|    | Flächen<br>anzeigen    | Schlä            | ige mit FV und AUI | ™_ <b>(6)</b>        |                                                                                            |
| Da | tensatz: 🚺 🖣           | 4                | ▶   ▶I  ▶*  von    | 5 (Gefiltert)        |                                                                                            |

### Abb. 37: Kombinationstabelle in Formular-Form

### (Beispiel-Filtereinstellung: Doppelförderungs-relevante AUM zur FV I.E)

Das Formular bietet drei Filter-Optionen (3), (4), (5) die miteinander kombiniert werden können. In Abb. 37 ist die Filterung nach FV (3) = "I.E" und Kombinierbarkeit (4) = "DF" eingestellt, d.h. es werden die AUM angezeigt, mit denen Begrünungsmaßnahmen (FV-Code I.E) nicht kombiniert werden können.

Mit der Schaltfläche (6) kann eine Liste der Flächen angezeigt werden, auf denen FV und AUM gleichzeitig umgesetzt werden. Die Anzeige berücksichtigt die im Formularkopf vorgenommen Filtereinstellungen!! Es werden also nur Schläge mit den FV+AUM-Kombinationen angezeigt, die in der Kombinationstabelle angezeigt werden. Für eine Liste <u>aller</u> Flächen mit FV und AUM müssen alle Filter-Einstellungen (3), (4), (5) auf "\*" gesetzt werden.

Bei Abschluss der Maßnahme NAU A3 (Umweltgerechte Gülleausbringung) werden alle Schläge des Betriebes berücksichtigt, auf denen zusätzlich FV umgesetzt werden. Ansonsten werden nur die AUM angezeigt, die in der Flächenliste des Agrarantrages abgebildet werden.

Die fortlaufende Aktualisierung der Kombinationstabelle bleibt vorerst dem Anwender überlassen – die offizielle Kombinationstabelle wird weiterhin nur im pdf-Format bereitgestellt. Die aktuelle Fassung finden Sie unter <u>http://www.nlwkn.niedersachsen.de/</u> Wasserwirtschaft > Grundwasser > Grundwasserschutz & Landwirtschaft > Material Kooperationsmodell.

<sup>&</sup>lt;sup>3</sup> aktuell (2010): Fördermaßnahme 761 (Ökolandbau und Gewässerschutz) und AGZ (Ausgleichszulage ELER 212) stehen in der Abfrage, abweichend von der pdf-Darstellung, am Ende.

Gesamtüberblick der Programmfunktionen - Datenübergabe zum Doppelförderungsabgleich

### 4.10 Datenübergabe zum Doppelförderungsabgleich

Das Datenübergabe-Formular (**Abb. 38**) enthält Auswertungsabfragen zu drei Themenbereichen. Die Jahresauswahl bewirkt eine Filterung nach dem DFA-Jahr oder nach dem Auszahlungsjahr, wie den Schaltflächen-Beschriftungen zu entnehmen ist.

| F_DFA_Daten : Formular                                                       |                                                                          |
|------------------------------------------------------------------------------|--------------------------------------------------------------------------|
| Jahresauswahi: 2011 🔹 📉                                                      | Į.                                                                       |
| Einzeldaten für DFA / Berichtspflichten<br>(nach Antragsjahr = DFA-Jahr) (1) | Weitere Summen-Abfragen (3)<br>© Auszahlungsjahr 2011 © Antragsjahr 2011 |
| Vorschau                                                                     | Ausgaben je Kooperation                                                  |
| Export-Datenbank erstellen                                                   | Summen je TGG                                                            |
| DIWA-Datenabfrage (2)                                                        |                                                                          |
| FV-Summen je TGG (Auszahlungsjahr)                                           |                                                                          |
|                                                                              |                                                                          |

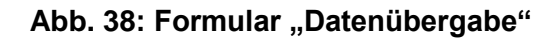

Zu den Themenbereichen:

(1) Einzeldaten für DFA / Berichtspflichten

Die Einzeldaten-Abfrage liefert die für den Doppelförderungsabgleich (DFA) und die Berichtsvorgaben der EU benötigten Daten. Sie berücksichtigt nur die "jahresechten" Daten (vgl. Kap. 4.7.2).

Mit der "Vorschau"-Schaltfläche wird das Abfrageergebnis in Tabellenform angezeigt.

Die Schaltfläche "Export-Datenbank erstellen" legt eine DFA-Export-Datenbank im aktuellen Programmverzeichnis an, die eine Tabelle mit dem Abfrageergebnis enthält.

| Export-Datenbank erstellen                                  | Microsoft Access                                                                                                    |
|-------------------------------------------------------------|----------------------------------------------------------------------------------------------------|
| DIWA-Datenabfrage (2)<br>FV-Summen je TGG (Auszahlungsjahr) | Die Daten wurden in die neu angelegte Datei<br>'K:\1_FV_Shuttle\2_Programmierung\DFA_2011_06_ERÜM_20110725.mdb'<br>exportiert. |
|                                                             | ОК                                                                                                    |

Abb. 39: Erfolgsmeldung nach dem Anlegen der DFA-Exportdatenbank

Der Dateiname der Export-Datenbank beinhaltet das DFA-Jahr, die Datenempfänger-ID aus der zentralen Datenweitergabe, den Kooperationscode (ohne Bindestrich) und das Datum des Exports.

Für den Mail-Versand an den NLWKN muss die Access-Datei gezippt werden, da .mdb-Dateien von Firewall oder Virenschutz meistens als riskant eingestuft und dann blockiert werden.

(2) DIWA-Datenabfrage

Die Auswertungsabfrage enthält die TGG-bezogenen Auszahlungsummen, Flächen und Anzahl Verträge für das Auszahlungsjahr (Jahr des Auszahlungsdatums, das bei der Erstellung der Auszahlungsanträge angegeben wurde).

Das Abfrageergebnis kann direkt in die DIWA-Shuttle-Abfrageansicht zu Block B kopiert werden. Zusätzlich zu der im DIWA-Shuttle erforderlichen WSG-Kennung ist der TGG-Name angegeben.

(3) Ergänzende Summen-Abfragen

Die beiden ergänzenden Abfragen können als Basis für eigene, weitergehende Auswertungen verwendet werden. Die Jahres-Filterung kann wahlweise als DFA-Jahr oder als Auszahlungsjahr erfolgen.

## 4.11 Weitere Programmfunktionen (Übersicht und Auswahl-Darstellung)

Die "Weiteren Programmfunktionen" sind in einem verzweigten Übersichtsformular zusammen gefasst. Von der ersten Ansicht des Übersichtsformulars (Abb. 40) gelangt man mit den blauen Pfeil-Buttons zu weiteren Übersichten (Abb. 42, Abb. 43, Abb. 44), und wieder zurück. Die einzelnen Funktionen sind weitgehend selbsterklärend. Für alle Befehle ist zusätzlich eine Hilfeund Kommentierungsfunktion eingerichtet (blaue Rahmen).

Nachfolgend werden nur einige der durch das Übersichtsformular erschlossenen Programmfunktionen vorgestellt, die von allgemeiner Bedeutung sind.

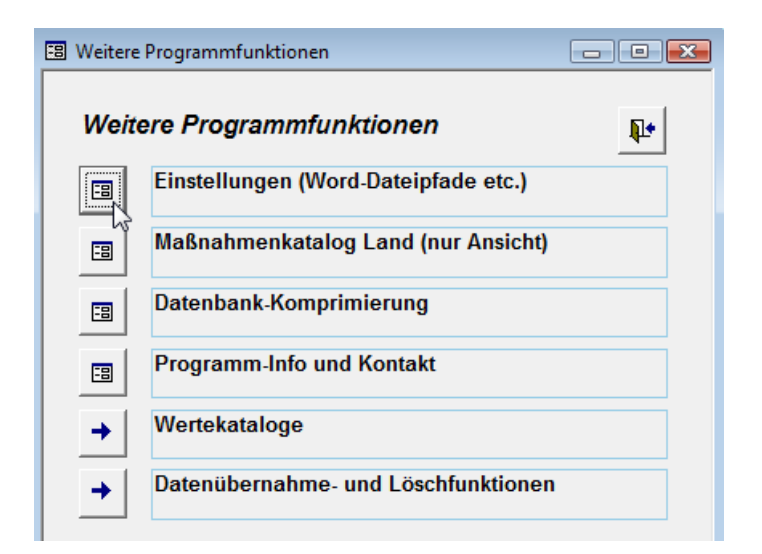

Abb. 40: Übersichtsformular: 1. Ansicht

#### 4.11.1 Programm-Einstellungen

Zur **Inbetriebnahme des Programms** muss das <u>Einstellungen</u>-Formular (**Abb. 41**) aufgerufen werden, um die Verzeichnispfade der Vorlagen für die Freiwilligen Vereinbarungen, Auszahlungsanträge und des Landes-Maßnahmenkataloges einzutragen (vgl. Kap. 0). Zusätzlich ist die Möglichkeit zur Angabe eines Firmenlogos (Grafik-Datei) eingerichtet, das oben rechts in den Zahlungsbericht eingeblendet wird.

| 🕄 F_Einstellungen : Formular                                 |          |                                                        |                                      |
|--------------------------------------------------------------|----------|--------------------------------------------------------|--------------------------------------|
| A Allgemeine Einstellungen                                   | ₽•       | B Variable Einstellungen (                             | Voreinträge für FV-Abschluss etc.)   |
| NLWKN-Betriebsstelle MEP                                     |          | WVU                                                    | Eurawasser                           |
| Datei- und Verzeichnispfade (Pfadangaben ab Programmverzeich | hnis)    | Beracungsinscitution (VVZB)                            |                                      |
| Verzeichnisstamm (=Programmverzeichnis):                     |          | Vertragspartner der Betriebe<br>für FV (Vertragsgeber) | Wasserverband Vorstelde und Umgebung |
| K:\1_FV_Shuttle\2_Programmierung                             |          | Kooperation                                            | Rümmer                               |
| Dateivorlage für FV-Abschluss                                |          | Trinkwassergewinnungsgebiete                           | Rümmer                               |
| \WordVorlagen\NLWKN_Muster_Vereinbarung_Vertragsgeber.dot    | <b></b>  | Antragsjahr                                            | 2011                                 |
| Dateivorlage für Auszahlungsantrag                           |          | DFAjahr                                                | 2012                                 |
| WordVorlagenINLWKN_Muster_Auszahlung.dot                     | <b></b>  | Bearbeiter                                             | НМ                                   |
| Maßnahmenkatalog des Landes                                  |          |                                                        |                                      |
| WordVorlagenMaßnKatalog_Textbausteine.doc                    | <b>2</b> |                                                        |                                      |
| Logo für Berichte (Grafikdatei)<br>VGLUlogo2003.jpg          |          |                                                        |                                      |

#### Abb. 41: Einstellungen-Formular

Rechts im Formular werden die variablen Einstellungen angezeigt, die im Formular zum FV-Abschluss als Voreinstellung festgelegt wurden.

#### 4.11.2 Editierbare und nicht editierbare Wertekataloge

Die im FV-Shuttle verwendeten Wertekataloge sind über die Übersichten "Wertekataloge 1" und "Wertekataloge 2" zugänglich.

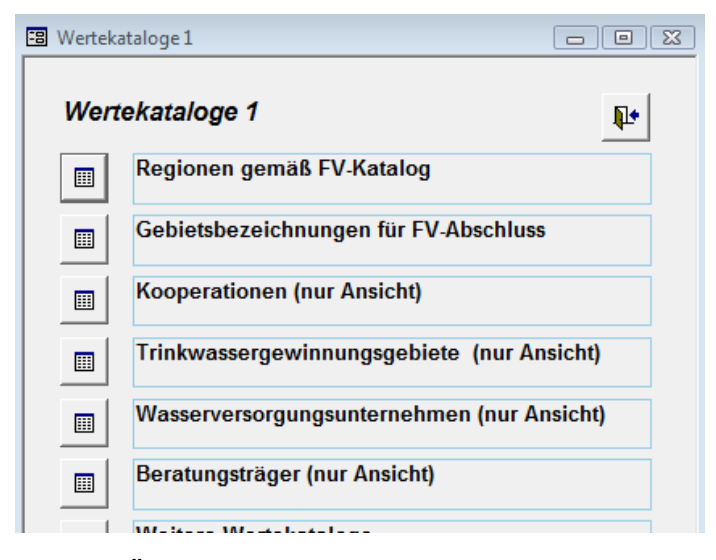

Abb. 42: Übersichtsformular: "Wertekataloge 1"

Gesamtüberblick der Programmfunktionen - Weitere Programmfunktionen (Übersicht und Auswahl-Darstellung)

Für die "Gebietsbezeichnungen für FV-Abschluss" gibt es keine Vorgaben. Sie sind deshalb bearbeitbar. Die übrigen Wertekataloge der Übersicht 1 werden nur zur Ansicht (nicht bearbeitbar) angezeigt.

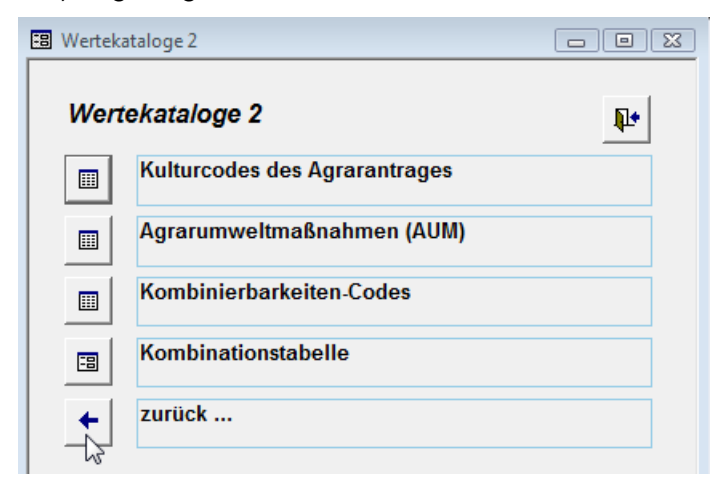

### Abb. 43: Übersichtsformular: "Wertekataloge 2"

Die Wertekataloge der Übersicht "Wertekataloge 2" werden für die Darstellung von Daten der Agraranträge bzw. der Kombinationstabelle verwendet. Sie stehen nicht in Zusammenhang mit der Dateneingabe und dürfen deshalb bearbeitet werden. Prinzipiell sollten aber auch diese Wertekataloge nur per Programm-Update angepasst werden.

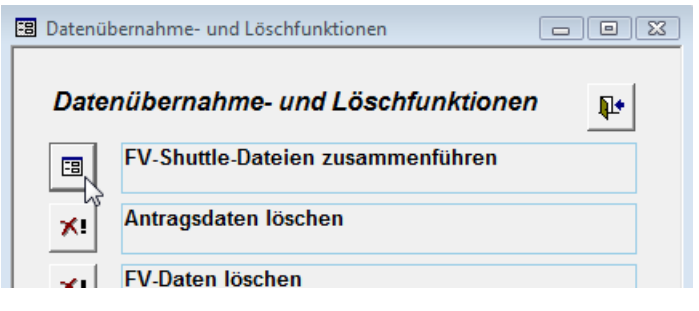

### Abb. 44: Übersichtsformular "Datenübernahme- und Löschfunktionen"

Die Übersicht aus Abb. 44 fasst den Aufruf des Formulars zur Datenübernahme und die Löschfunktionen zusammen.

Mit den Löschfunktionen können aus dem Übersichtsformular heraus die Antragsdaten, FV-Daten und der regionale Wertekatalog gelöscht werden. Vor dem Durchführen der Löschung erscheint jeweils eine Rückfrage. Nach deren Bestätigung werden die Daten unwiederbringlich gelöscht.

Im Zweifellsfall sollten die Löschfunktionen nur nach Anlegen einer Sicherungskopie der FV-Shuttle-Datei genutzt werden.

### 4.11.3 Zusammenführen von FV-Shuttle-Dateien

Durch Aufruf von Startformular + "Übersicht" + "Datenübernahme- und Löschfunktionen" + "FV-Shuttle-Dateien zusammenführen" wird das in Abb. 45 gezeigte Formular geöffnet. Gesamtüberblick der Programmfunktionen - Weitere Programmfunktionen (Übersicht und Auswahl-Darstellung)

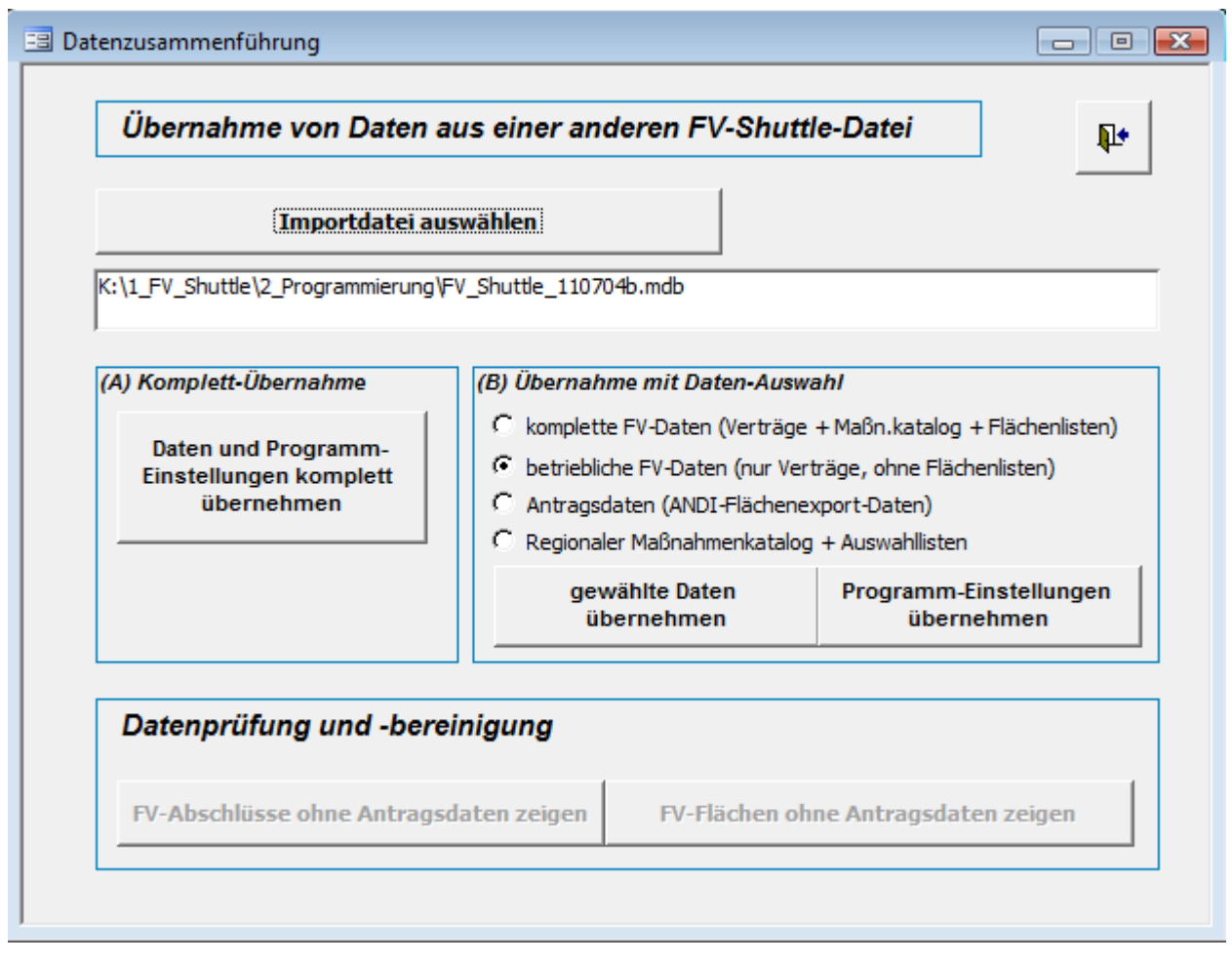

Abb. 45: Formular zur Zusammenführung von FV-Shuttle-Dateien

Zur Eintragung der Datei, aus der die Daten übernommen werden sollen, wird die Schaltfläche "Importdateien auswählen" angeklickt. Anschließend kann man sich zu der Quelldatei durchklicken, um den vollständigen Dateipfad in das Textfeld zu übertragen.

Für die Übernahme aller Daten (frühere Antragsdaten, FV-Daten, Auszahlungslisten, Maßnahmenkatalog, Dateipfade und Vor-Einträge für die FV-Erfassung) kann die Schaltfläche unter (*A*) Komplett-Übernahme verwendet werden. Das gleiche lässt sich durch Auswahl der 1. + 3. + 4. Option und Anklicken beider Schaltflächen unter (*B*) Übernahme mit Daten-Auswahl erreichen.

Die Schaltflächen unter *"Datenprüfung und Bereinigung"* sind nur dann aktiv (Beschriftung schwarz statt grau), wenn FV-Abschlüsse oder FV-Flächen ohne zugeordnete Antragsdaten vorhanden sind. Diese Situation kann auftreten, wenn bei der Datenübernahme mit den Optionen unter (B) nur FV-Daten und nicht gleichzeitig auch die Antragsdaten aus einer anderen FV-Shuttle-Datei übernommen werden. Für diesen Fall bieten die beiden Abb. 45 grau dargestellten Schaltflächen die Möglichkeit zur Nachbearbeitung bzw. zum Löschen der nicht zugeordneten FV-Daten.

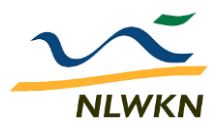

Niedersächsischer Landesbetrieb für Wasserwirtschaft, Küsten- und Naturschutz www.nlwkn.niedersachsen.de

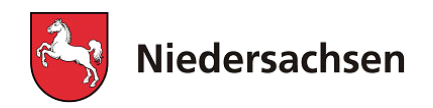

# 5 Ansprechpartner

für allgemeine Fragen zum Programm, Datenlieferung vom NLWKN / an den NLWKN:

### Klaus-Dieter Grote

NLWKN-Betriebsstelle MeppenE-Mail:Klaus-Dieter.Grote@nlwkn-mep.niedersachsen.deTelefon:05931-406-146

### Martin Hoetmer

NLWKN-Betriebsstelle Süd E-Mail: <u>martin.hoetmer@nlwkn-goe.niedersachsen.de</u> Telefon: 0551-5070-467 (GÖ) bzw. 0531-8665-4317 (BS)

für Fragen zu den Programmfunktionen:

### Burkhard Gödecke

IGLU Ingenieurgemeinschaft für Landwirtschaft und Umwelt, GöttingenE-Mail:burkhard.goedecke@iglu-goettingen.deTelefon:0551-54885-15

Autor dieser Dokumentation: Burkhard Gödecke